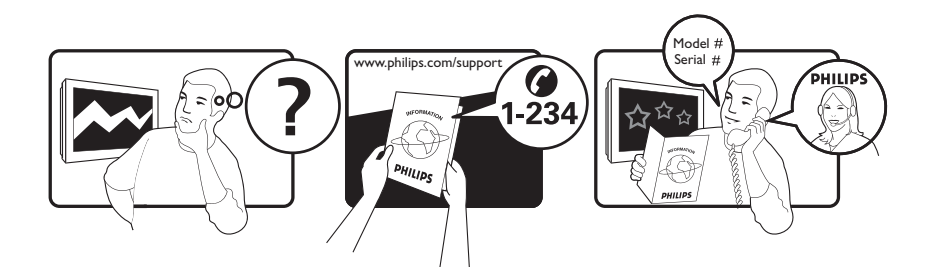

| Österreich              | 0800 180 016                                                            |                                                              |
|-------------------------|-------------------------------------------------------------------------|--------------------------------------------------------------|
| België/Belgique         | 80080190                                                                |                                                              |
| България                | 00800 11 544 24                                                         |                                                              |
| Hrvatska                | 01 6403 776                                                             | Lokalni poziv                                                |
| Česká republika         | 800142840                                                               | Bezplatný hovor                                              |
| Danmark                 | 3525 8759                                                               | Lokalt opkald                                                |
| Estonia                 | 6008600                                                                 | kohalik kõne tariifi                                         |
| Suomi                   | 09 2311 3415                                                            | paikallispuhelu                                              |
| France                  | 0805 025 510                                                            | numéro sans frais                                            |
| Deutschland             | 0800 000 7520                                                           | gebührenfreier Anruf                                         |
| Ελλάδα                  | 0 0800 3122 1280                                                        | Κλήση χωρίς χρέωση                                           |
| Magyarország            | 0680018189                                                              | Ingyenes hívás                                               |
| Hrvatska                | 0800 222778                                                             | free                                                         |
| Ireland                 | 01 601 1777                                                             |                                                              |
| Italia                  | 800 088774                                                              | Numero Verde                                                 |
| Қазақстан               | +7 727 250 66 17                                                        | local                                                        |
| Latvia                  | 52737691                                                                | local                                                        |
| Lithuania               | 67228896                                                                | local                                                        |
| Luxemburg/Luxembourg    | 40 6661 5644                                                            | Ortsgespräch/Appel local                                     |
| Nederland               | 0800 0230076                                                            | Gratis nummer                                                |
| Norge                   | 22 70 81 11                                                             | Lokalsamtale                                                 |
| Polska                  | 00800-311-13-18                                                         | Pozosta?e produkty RTV oraz AGD                              |
| Portugal                | 800 780 903                                                             | Chamada Grátis                                               |
| România                 | 0800-894910<br>0318107125                                               | Apel gratuit<br>Apel local                                   |
| Россия                  | (495) 961-1111                                                          | 0.15 USD/minute                                              |
| Србија                  | +381 114 440 841                                                        | Lokalni poziv                                                |
| Slovensko               | 0800 004537                                                             | Bezplatný hovor                                              |
| Slovenija               | 00386 12 80 95 00                                                       | lokalni klic                                                 |
| España                  | 900 800 655                                                             | Teléfono local gratuito solamente para<br>clientes en España |
| Sverige                 | 08 5792 9100                                                            | Lokalsamtal                                                  |
| Suisse/Schweiz/Svizzera | 0800 002 050                                                            | Schweizer Festnetztarif/ Tarif réseau fixe<br>France         |
| Türkiye                 | 0800 261 3302                                                           | Şehiriçi arama                                               |
| United Kingdom          | General No: 0800 331 6015<br>General National Rate No:<br>0870 911 0036 | free<br>National rate                                        |
| Україна                 | 0-800-500-697                                                           |                                                              |

This information is correct at the time of press. For updated information, see www.philips.com/support.

# Innholdsfortegnelse

| 1 | Merknad                                      | 2  |
|---|----------------------------------------------|----|
| 2 | Viktig                                       | 4  |
| 3 | Produktet                                    | 7  |
|   | oversikt overTV-en                           | 7  |
| 4 | Bruke apparatet                              | 9  |
|   | Slå TV-en av/på eller sette den i            |    |
|   | standbymodus                                 | 9  |
|   | Bytte kanaler                                | 9  |
|   | Justere TV-volum                             | 10 |
|   | Vise tilkoblede enheter                      | 10 |
|   | Bruke tekst-TV                               | 11 |
| 5 | Bruk mer av apparatet ditt                   | 12 |
|   | Endre språkinnstillinger                     | 12 |
|   | Åpne hjemmemenyen                            | 12 |
|   | Åpne alternativmenyen                        | 13 |
|   | Åpne oppsettmenyen                           | 13 |
|   | Endre innstillinger for bilde og lyd         | 14 |
|   | Bruke avanserte funksjoner for Tekst-TV      | 18 |
|   | Opprett og bruk lister med                   |    |
|   | favorittkanaler                              | 20 |
|   | Sortere og gi kanaler nytt navn              | 20 |
|   | Vise og skjule kanaler                       | 21 |
|   | Bruke den elektroniske programguiden         |    |
|   | (EPG)                                        | 22 |
|   | Bruke tidsinnstilling                        | 23 |
|   | Bruke barnesikring og lås for                |    |
|   | aldersgrense                                 | 24 |
|   | Bruke teksting                               | 25 |
|   | Bruke TV-klokken                             | 26 |
|   | Vise bilder, spille av musikk og se på       | ~7 |
|   | videoer fra en USB-lagringsenhet             | 2/ |
|   | Høre på digitale radiokanaler                | 29 |
|   | Bruke Scenea                                 | 29 |
|   | Oppdatere TV-software                        | 30 |
|   | Endre valg for TV-en                         | 31 |
|   | Starte en TV-demo                            | 31 |
|   | Tilbakestille TV-en til fabrikkinnstillinger | 31 |

| 6   | Installere kanaler                       | 32 |
|-----|------------------------------------------|----|
|     | Installere kanaler automatisk            | 32 |
|     | Installere kanaler manuelt               | 33 |
|     | Oppdatere kanallisten manuelt            | 34 |
|     | Teste digitale mottakerforhold           | 35 |
|     | Endre innstillinger for oppstartsmelding | 36 |
| 7   | Koble til enhetene                       | 37 |
|     | Kontaktene på baksiden                   | 37 |
|     | Kontaktene på siden                      | 39 |
|     | Koble til en datamaskin                  | 40 |
|     | Bruke en Conditional Access Module       |    |
|     | (tilgangssystem)                         | 41 |
|     | Tilordne en kanaldekoder                 | 42 |
|     | Bruke Philips EasyLink                   | 42 |
|     | Bruke en Kensington-lås                  | 44 |
| 8   | Produktinformasjon                       | 45 |
|     | Skjermoppløsninger som støttes           | 45 |
|     | Multimedia                               | 45 |
|     | Tuner/mottak/sending                     | 45 |
|     | Fjernkontroll                            | 45 |
|     | Lysnettilkopling                         | 45 |
|     | TV-montering som støttes                 | 46 |
|     | EPG-informasjon                          | 46 |
| 9   | Feilsøking                               | 47 |
|     | Generelle TV-problemer                   | 47 |
|     | Problemer med TV-kanaler                 | 47 |
|     | Problemer med bildet                     | 47 |
|     | Problemer med lyden                      | 48 |
|     | Problemer med HDMI-tilkobling            | 48 |
|     | Problemer med USB-tilkobling             | 49 |
|     | Problemer med PC-tilkobling              | 49 |
|     | Kontakt oss                              | 49 |
| 4.0 | Stillend                                 | FO |

Norsk

# 1 Merknad

2009 © Koninklijke Philips Electronics N.V. Med enerett.

Spesifikasjonene kan endres uten varsel. Alle varemerker tilhører Koninklijke Philips Electronics N.V eller deres respektive eiere. Philips forbeholder seg retten til når som helst å endre produkter uten å måtte endre tidligere leverte produkter på tilsvarende måte. Innholdet i denne håndboken anses som tilstrekkelig for den tilsiktede bruken av systemet. Hvis produktet eller produktets deler eller prosedyrer brukes i andre sammenhenger enn det som er angitt her, må det innhentes bekreftelse på gyldigheten og egnetheten. Philips garanterer at materiellet i seg selv ikke krenker patenter i USA. Det gis ingen uttrykt eller underforstått garanti utover dette.

### Garanti

- Fare for skade på person eller TV eller at garantien blir ugyldig! Ikke prøv å reparere TV-en selv.
- TV-en og tilbehøret skal kun bli brukt i tråd med det produsenten har oppgitt.
- Advarselssymbolet på baksiden på TV-en gjør oppmerksom på faren for elektriske støt. Fjerne aldri dekslet på TV-en. Kontakt alltid vår kundestøtte når du trenger service eller reparasjoner.

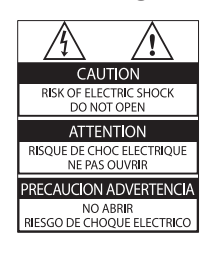

• Enhver bruk som er uttrykkelig forbudt i henhold til denne håndboken, og eventuelle endringer eller monteringsprosedyrer som ikke er anbefalt eller godkjent i denne håndboken, gjør garantien ugyldig.

### Pikselegenskaper

Dette LCD-produktet har et høyt antall fargepiksler. Selv om det har 99,999 % eller flere effektive piksler, kan det oppstå svarte prikker eller punkter med sterkt lys (rødt, grønt eller blått) som vises kontinuerlig på skjermen. Dette er en strukturell egenskap ved skjermen (innenfor vanlige bransjestandarder) og er ikke en feil ved produktet.

Philips Electronics Singapore Pte Ltd tilbyr herved ved forespørsel å utlevere en kopi av den tilsvarende kildekoden for de opphavsrettsbeskyttede programvarepakkene med åpen kildekode som brukes i dette produktet, og som det anmodes om en slik utlevering av de respektive lisensene. Dette tilbudet står ved lag i opptil tre år etter kjøpsdatoen for dette produktet til alle som mottar denne informasjonen. Du kan få kildekoden ved å kontakte open.source@philips. com. Hvis du foretrekker ikke å bruke e-post, eller hvis du ikke mottar bekreftelseskvitteringen innen en uke etter at du har skrevet til denne e-postadressen, kan du skrive til Open Source Team, Philips Intellectual Property & Standards, P.O. Box 220, 5600 AE Eindhoven, The Netherlands. Hvis du ikke mottar bekreftelse på brevet ditt i rimelig tid, sender du en e-post til e-postadressen ovenfor. Tekstene i lisensene og kvitteringene for programvare med åpen kildekode som brukes i dette produktet, er inkludert i en separat brosjyre.

#### Samsvar med EMF

Koninklijke Philips Electronics N.V. produserer og selger flere produkter som er beregnet på forbrukere, og som på samme måte som ethvert elektronisk apparat, ofte kan utstråle og motta elektromagnetiske signaler.

Et av Philips' viktigste forretningsprinsipper er å ta alle nødvendige forholdsregler for helse og sikkerhet, slik at produktene samsvarer med alle de juridiske kravene og oppfyller de EMF-standardene som gjaldt da produktene ble produsert.

Philips er forpliktet til å utvikle, produsere og markedsføre produkter som ikke forårsaker uheldige helsevirkninger. Philips bekrefter at hvis Philips-produkter håndteres riktig ifølge tilsiktet bruk, er det trygt å bruke dem ut fra den kunnskapen vi har per dags dato. Philips har en aktiv rolle i utviklingen av internasjonale standarder for EMF og sikkerhet, noe som gjør det mulig for Philips å forutse den videre utviklingen på dette området, for slik å kunne integrere den i produktene på et tidlig stadium.

Nettspenningssikring (bare Storbritannia) Denne TV-en har et godkjent helstøpt støpsel. Hvis det blir nødvendig å bytte nettspenningssikringen, må den erstattes med en sikring som har den samme verdien som er

angitt på sikringen (for eksempel 10 A).

- 1 Ta av sikringsdekselet og ta ut sikringen.
- 2 Den nye sikringen må samsvare med standarden BS 1362 og ha godkjenningsmerket fra ASTA. Hvis du har mistet sikringen, må du kontakte forhandleren og få bekreftet den riktige sikringstypen.

**3** Sett sikringsdekselet på plass igjen. For å være i overensstemmelse med EMCdirektivet skal ikke støpselet til dette produktet fjernes fra ledningen.

Opphavsrett

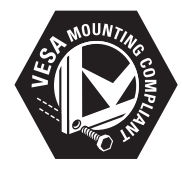

VESA, FDMI og logoen VESAmonteringskompatibel er varemerker for Video Electronics Standards Association. Windows Media er enten et registrert varemerke eller et varemerke i USA og/eller andre land.

 Kensington og Micro Saver er amerikanskregistrerte varemerker for ACCO World Corporation, og det foreligger utstedte registreringer og søknader om registrering i andre land over hele verden.

Alle andre registrerte eller uregistrerte varemerker tilhører sine respektive eiere.

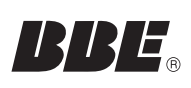

Produsert med tillatelse fra BBE Sound Inc. Med lisens fra BBE Inc. under ett eller flere av de følgende amerikanske patentene: 5510752, 5736897. BBE og BBE-symbolet er registrerte varemerker for BBE Sound Inc.

# 2 Viktig

Du må ha lest og forstått alle instruksjoner før du brukerTV-en. Hvis det oppstår skade som et resultat av at instruksjonene ikke er fulgt, gjelder ikke garantien.

### Sikkerhet

### Fare for elektrisk støt eller brann!

- Utsett aldri TV-en for fuktighet og vann. Plasser aldri beholdere med væske, for eksempel vaser, nær TV-en. Hvis du søler væske på TV-en, må du øyeblikkelig koble TV-en fra strømuttaket. Kontakt Philips' kundestøtte for å kontrollere TV-en før bruk.
- Ikke plasser TV, fjernkontroll eller batterier nær åpen flamme eller andre varmekilder, inkludert direkte sollys.
   For å unngå brannfare må stearinlys og andre flammer holdes vekk fra TV, fjernkontroll og batterier til enhver tid.

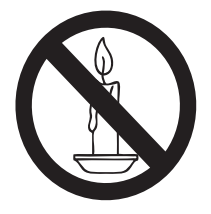

- Plasser aldri gjenstander i ventilasjonsåpningene eller andre åpninger i TV-en.
- Kontroller at strømledningen ikke strekkes når TV-en snus. Strekk på strømledningen kan løsne kontakter og føre til lysbuedannelse.

### Fare for kortslutning eller brann!

- Utsett aldri fjernkontrollen eller batteriene for regn, vann eller sterk varme.
- Unngå at det legges trykk på støpslene.
   Løse støpsler kan føre til lysbuedannelse eller brann.

### Fare for skade på person eller TV!

- Det kreves to personer for å løfte og bære en TV som veier mer enn 25 kilo.
- Hvis TV-en monteres på stativ, må bare det medfølgende stativet brukes. Fest stativet ordentlig til TV-en. Plasser TV-en på et flatt og jevnt underlag som tåler vekten av TV-en og stativet.
- Hvis TV-en skal veggmonteres, må det brukes et veggfeste som tåler vekten av TV-en. Veggfestet må festes til en vegg som tåler vekten av TV-en og veggfestet. Koninklijke Philips Electronics N.V. påtar seg ikke noe ansvar for uriktig veggmontering som fører til ulykker eller skader.

### Fare for skade på barn!

Følg disse forholdsreglene for å hindre at TVen velter og forårsaker skade på barn:

- Sett aldri TV-en på et underlag som er dekket av en duk eller annet materiale som kan trekkes vekk.
- Kontroller at ingen del av TV-en henger over kanten av underlaget.
- Sett aldri TV-en på høye møbler (slik som en bokhylle) uten å feste både møbelet og TV-en til veggen eller annen støtte.
- Fortell barna at de ikke må klatre på møbler for å nå TV-en.

### Fare for overoppheting!

• TV-en må ikke installeres i et trangt rom. La det være minst 10 cm med luft på alle sider av TV-en. Kontroller at gardiner eller annet ikke dekker ventilasjonsåpningen på TV-en.

### Fare for skade på TV-en!

 Før du kobler TV-en til stikkontakten, må du kontrollere at nettspenningen har samme verdi som det som er oppgitt på baksiden av TV-en. Koble aldri TVen til stikkontakten hvis spenningen er forskjellig.

# Fare for personskade, brann eller skade på ledningen!

 Plasser aldri TV-en eller andre gjenstander oppå strømledningen.

- For enkelt å kunne koble TV-ens strømledning fra stikkontakten, må du sikre deg at du til enhver tid har full tilgang til strømledningen.
- Når du kobler fra strømledningen, må du alltid trekke i støpslet, aldri i kabelen.
- Koble TV-en fra nettspenningen og antennen ved tordenvær. Rør aldri TV-en, strømledningen eller antenneledningen ved tordenvær.

#### Fare for hørselsskade!

• Unngå bruk av hodetelefoner med høy lyd eller over lengre tid.

#### Lave temperaturer

- Hvis TV-en har vært transportert i temperaturer under 5 °C, må du pakke ut TV-en og vente til den når romtemperatur før den kobles til strøm.
- Apparater som er koplet til beskyttelsesjord via nettplugg og/eller via annet jordtilkoplet utstyr – og er tilkoplet et koaksialbasert kabel-TV nett, kan forårsake brannfare. For å unngå dette skal det ved tilkopling av apparater til kabel-TV nett installeres en galvanisk isolator mellom apparatet og kabel-TV nettet.

### Vedlikehold av skjermen

- Unngå stillestående bilder så mye som mulig. Stillestående bilder er bilder som vises på skjermen i lengre perioder. Eksempel: menyer på skjermen, svarte kanter og tidsvisninger. Hvis du er nødt til å bruke stillestående bilder, bør du redusere skjermkontrasten og lysstyrken for å unngå skader på skjermen.
- Koble fra TV-en før rengjøring.
- Rens TV-en og rammen med en myk, fuktig klut. Bruk aldri stoffer som alkohol, kjemikalier eller rengjøringsmidler til å rengjøre TV-en.
- Fare for skade på TV-skjermen! Du må aldri la gjenstander komme i kontakt med skjermen på noen måte.

 Tørk av vanndråper så raskt som mulig, slik at det ikke oppstår misdannelser eller at fargene falmer.

# Kassering av gamle produkter og batterier

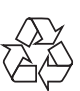

Produktet er utformet og produsert med materialer og deler av svært høy kvalitet som kan resirkuleres og gjenbrukes.

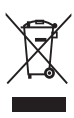

når et produkt er merket med dette symbolet, en søppeldunk med kryss over, betyr det at produktet dekkes av EU-direktiv 2002/96/EF. Finn ut hvor du kan levere inn elektriske og elektroniske produkter til gjenvinning i ditt lokalmiljø.

Følg de lokale reglene, og ikke kast gamle produkter sammen med det vanlige husholdningsavfallet.

Hvis du kasserer gamle produkter riktig, bidrar du til å forhindre negative konsekvenser for helse og miljø.

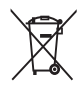

Produktet inneholder batterier som omfattes av EU-direktiv 2006/66/EF, og som ikke kan kasseres i vanlig husholdningsavfall. Gjør deg kjent med lokale regler om innsamling av batterier. Riktig kassering bidrar til å forhindre negative konsekvenser for helse og miljø.

### ØKO-grønn

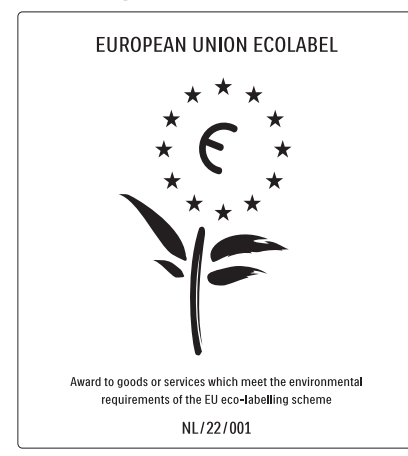

- Høy energieffektivitet
- Lavt strømforbruk i standbymodus

• Utformet for å kunne resirkuleres Philips setter hele tiden fokus på å redusere den miljømessige påvirkningen til de nyskapende forbrukerproduktene sine. Vi gjør en innsats for å være miljøvennlige under produksjonen, vi reduserer skadelige stoffer og satser på energieffektiv bruk, og vi gir instruksjoner for avhending og resirkulering av produktet.

Takket være miljøinnsatsen vår har denne TVen blitt tildelt det europeiske miljømerket – blomsten – www.ecolabel.eu

Du finner mer informasjon om

energiforbruket i standbymodus, retningslinjer for garanti, reservedeler og resirkulering av denne TVen på webområdet for Philips i ditt land på www.philips.com.

Denne TVen har funksjoner som bidrar til energieffektiv bruk. Denne TVen ble tildelt det europeiske miljømerket for de miljøvennlige kvalitetene sine.

### Energieffektive funksjoner

- Sensor for omgivelseslys Den innebygde sensoren for omgivelseslys reduserer lysstyrken på TV-skjermen når lyset i omgivelsene blir svakere, for å spare energi.
- Energibesparende Innstillingen for [Standard] på TV-en kombinerer flere TV-innstillinger som til sammen sparer energi. Se [Smartstillinger] på menyen [Innstilling].

### • Lavt strømforbruk i standbymodus

De svært avanserte strømkretsene er best i klassen og reduserer strømforbruket til TVen til et særdeles lavt nivå, uten at det går ut over den konstante standbyfunksjonaliteten.

### Strømstyring

Den avanserte strømstyringen i denne TVen sikrer den mest effektive bruken av energien. Du kan kontrollere hvordan dine TV-innstillinger, nivået på lysstyrken i de gjeldende bildene på skjermen samt lysforholdene i omgivelsene påvirker det relative strømforbruket.

Philips setter hele tiden fokus på å redusere den miljømessige påvirkningen til de nyskapende forbrukerproduktene sine. Vi gjør en innsats for å være miljøvennlige under produksjonen, vi reduserer skadelige stoffer og satser på energieffektiv bruk, og vi gir instruksjoner for avhending og resirkulering av produktet. Takket være miljøinnsatsen vår har denne

TVen blitt tildelt det europeiske miljømerket

– blomsten – www.ecolabel.eu

Du finner mer informasjon om energiforbruket i standbymodus, retningslinjer for garanti, reservedeler og resirkulering av denne TVen på webområdet for Philips i ditt land på www.philips.com.

Denne TVen har funksjoner som bidrar til energieffektiv bruk. Denne TVen ble tildelt det europeiske miljømerket for de miljøvennlige kvalitetene sine.

### Energieffektive funksjoner

Sensor for omgivelseslys Den innebygde sensoren for omgivelseslys reduserer lysstyrken på TV-skjermen når lyset i omgivelsene blir svakere, for å spare energi.

 Energibesparende
 Innstillingen for [Standard] på TV-en kombinerer flere TV-innstillinger som til sammen sparer energi. Se [Smartstillinger] på menyen [Innstilling].

• Lavt strømforbruk i standbymodus De svært avanserte strømkretsene er best i klassen og reduserer strømforbruket til TVen til et særdeles lavt nivå, uten at det går ut over den konstante standbyfunksjonaliteten.

# 3 Produktet

Gratulerer med kjøpet, og velkommen til Philips! Hvis du vil dra full nytte av støtten som Philips tilbyr, kan du registrere produktet ditt på www.philips.com/welcome.

### oversikt over TV-en

Denne delen gir en oversikt over de mest brukte kontrollene og funksjonene til TV-en.

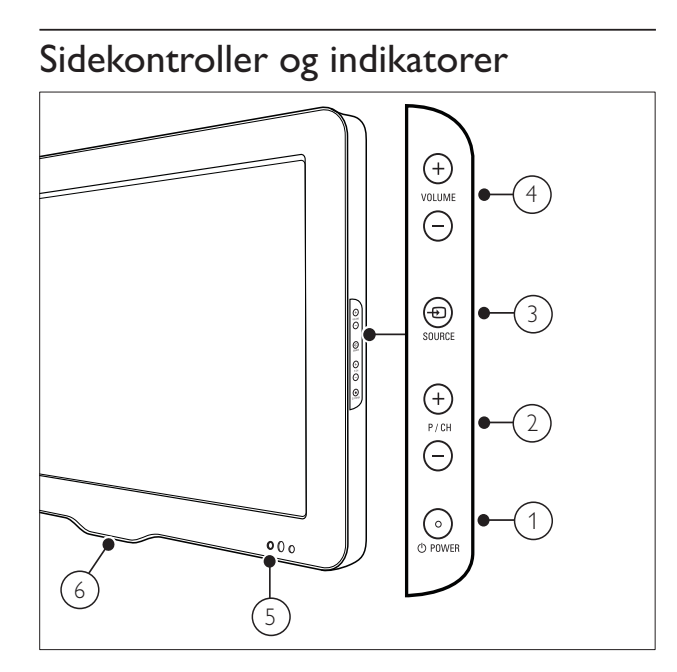

- OPOWER: Slår produktet på eller av. Produktet slås ikke helt av med mindre støpselet trekkes ut av kontakten.
- 2 P/CH +/-: Bytter til neste eller forrige kanal.
- (3) SOURCE: Velger tilkoblede enheter.
- (4) VOLUME +/-: Øker eller senker volumet.
- (5) LED-indikator foran
- (6) LightGuide : Tilgjengelig bare på PFL7864H-modellene.

### Fjernkontroll

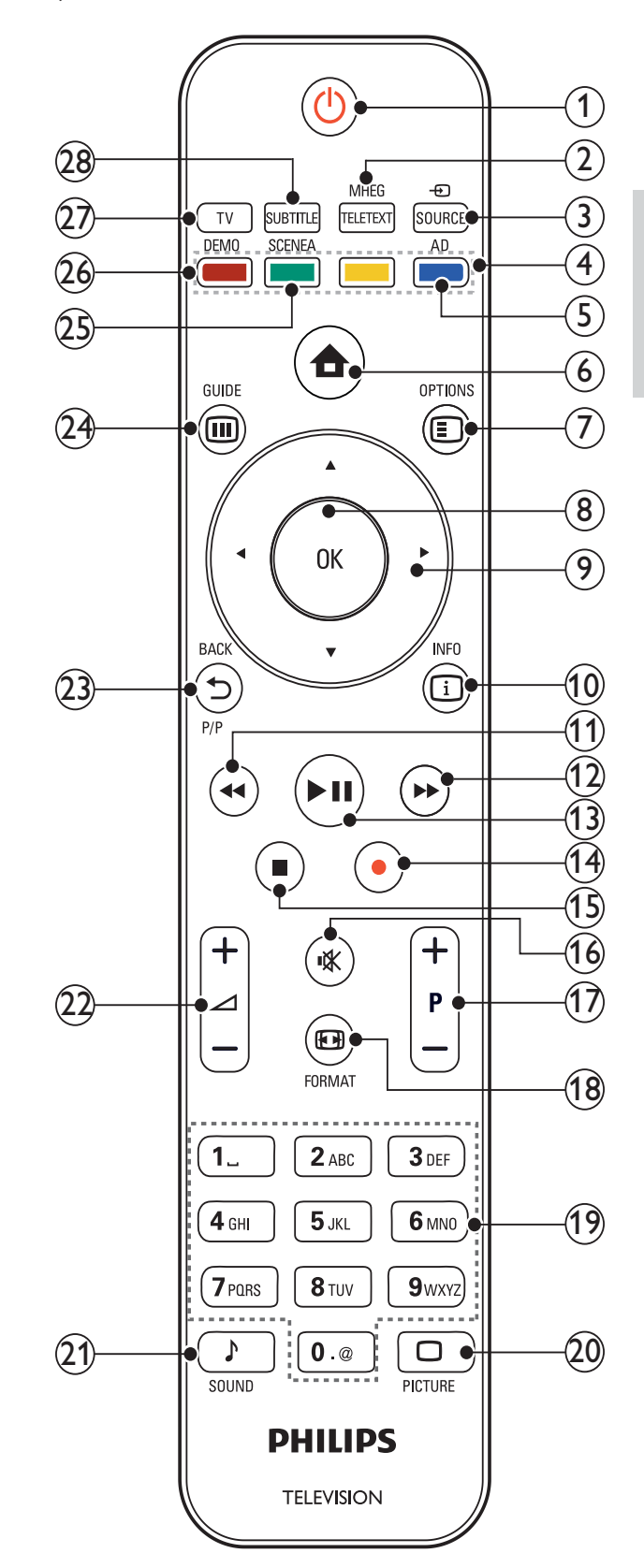

Norsk

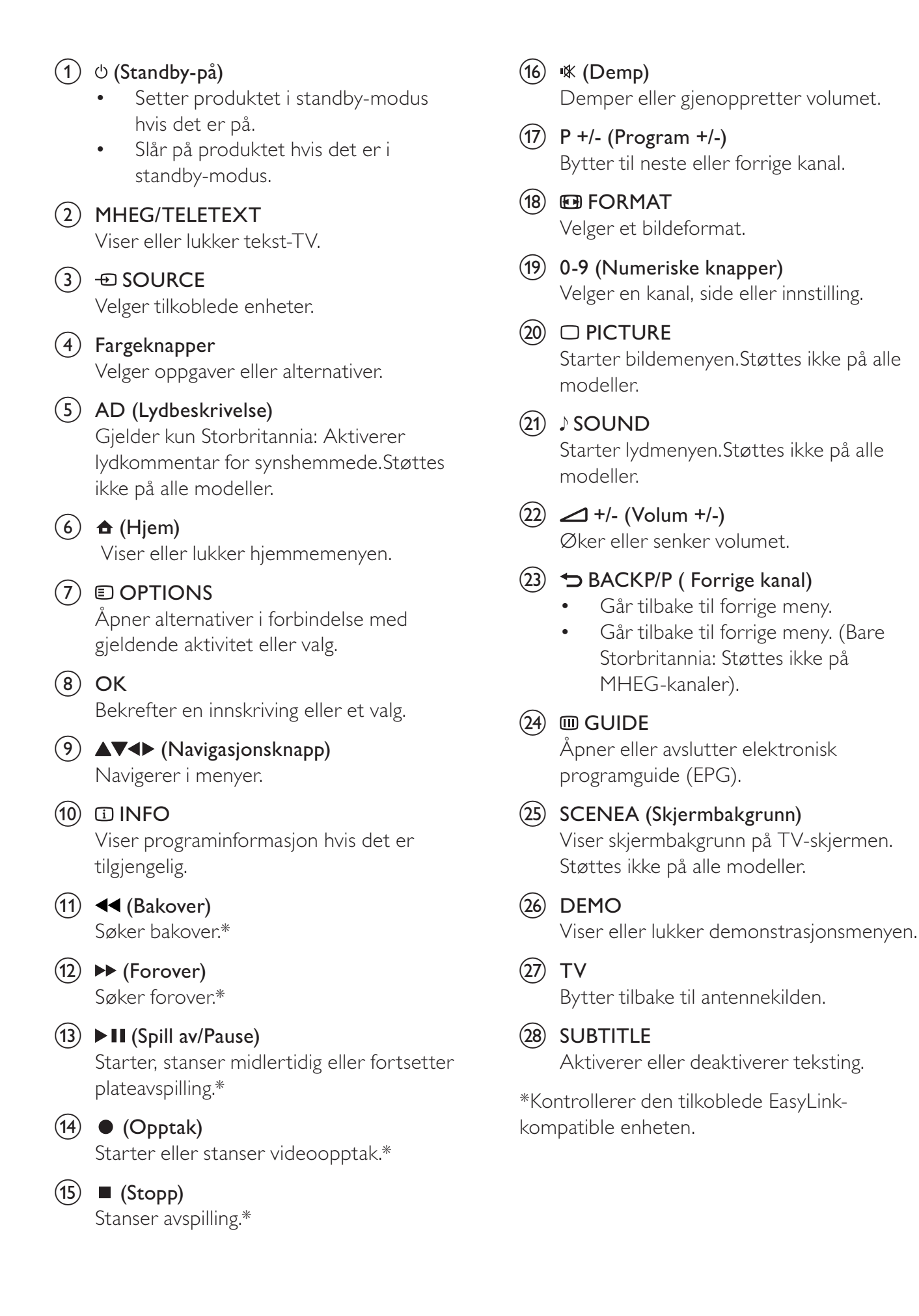

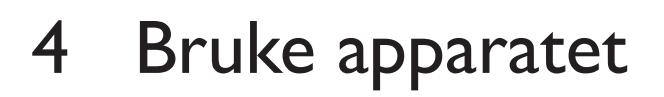

Denne delen hjelper deg med grunnleggende operasjoner.

# Slå TV-en av/på eller sette den i standbymodus

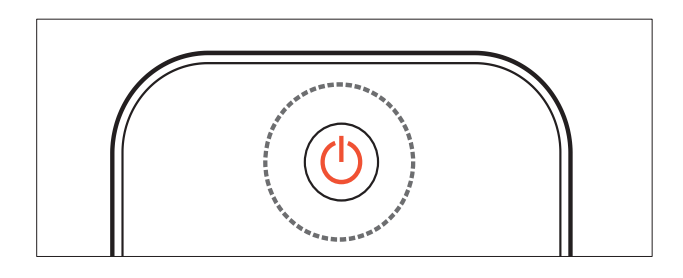

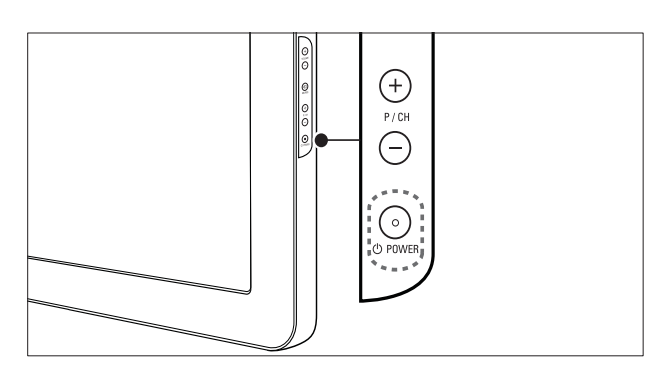

#### Slik slår du på

- Hvis standbyindikatoren er av, trykker du **OVVER** på siden av TV-en.
- Hvis standbyindikatoren er rød, trykker du (Standby-på) på fjernkontrollen.

### Slik går du til standby

- Trykk på (Standby-på) på fjernkontrollen.
  - → Standbyindikatoren blir rød.

### Slik slår du av

Trykk på ⊕POWER på siden av TV-en.
 → Standbyindikatoren slukner.

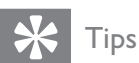

 Selv om TV-en bruker svært lite strøm i standby, forbrukes fortsatt energi. Når TV-en ikke er i bruk over lang tid, kobler du TV-ens strømledning fra stikkontakten.

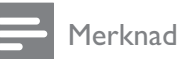

#### Hvis du ikke finner fjernkontrollen, og vil slå på TV-en når den er i standbymodus, trykker du på P/CH +/- på siden av TV-en.

# Bytte kanaler

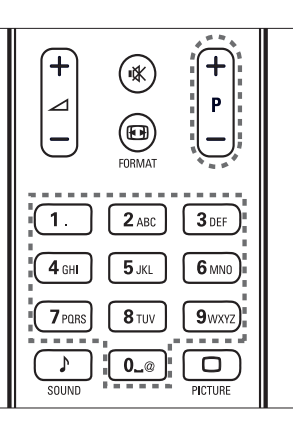

Norsk

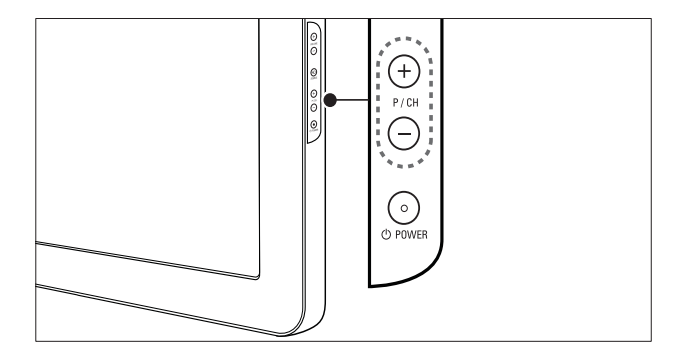

- Trykk på P +/- på fjernkontrollen eller
   P/CH +/- på siden av TV-en.
- Angi et kanalnummer ved hjelp av **Numeriske knapper**.
- Bruke kanaloversikten (se 'Bytte kanaler med kanaloversikten' på side 10).

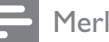

#### Merknad

• Når du bruker en favorittliste, kan du bare velge blant kanalene i listen.

### Bytte kanaler med kanaloversikten

Kanaloversikten gir deg oversikt over alle tilgjengelige kanaler.

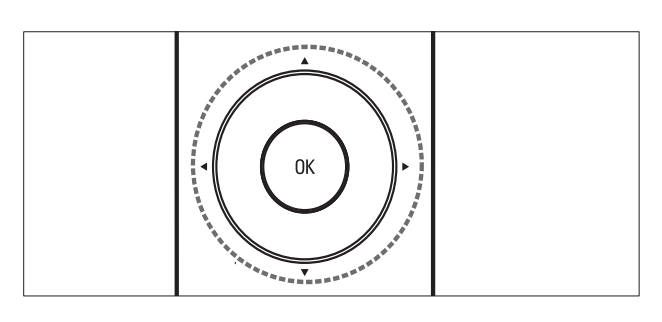

### 1 Trykk på OK.

→ Kanaloversikten vises.

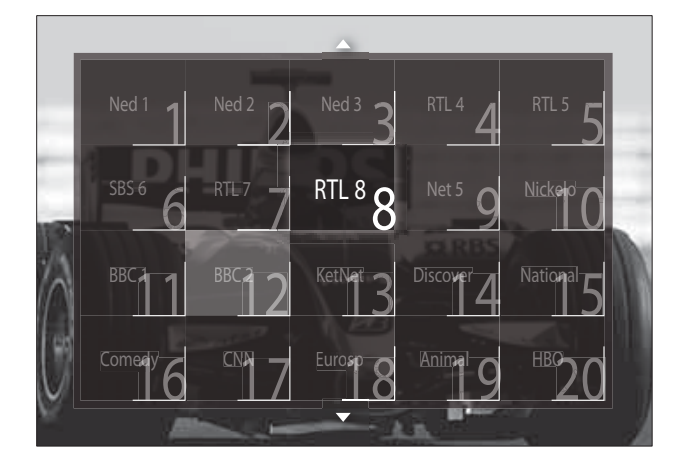

- 2 Trykk på Navigasjonsknapp for å velge kanal.
- **3** Trykk på **OK** for å bekrefte valget.
  - $\mapsto$  Den valgte kanalen vises.

# Justere TV-volum

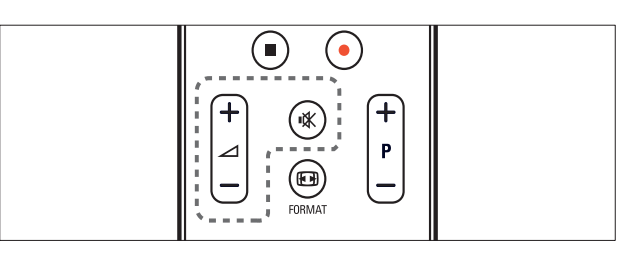

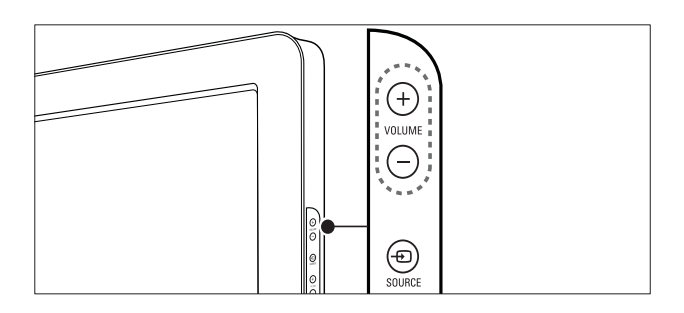

### Slik hever eller senker du volumet

- Trykk på ⊿ +/-.
- Trykk på **VOLUME +/-** på siden av TV-en.

### Slik demper du lyden eller slår den på

- Trykk på 🕸 for å dempe lyden.
- Trykk på 🕸 igjen for å slå lyden på igjen.

### - Merknad

• Bruk menyen **[Lyd]** til å velge lydstyrke (se 'Manuelt justere lydinnstillinger' på side 17) for hodetelefonene.

# Vise tilkoblede enheter

### Merknad

• For å få enkel tilgang til nye enheter, kan du legge dem til på hjemmemenyen før du velger dem.

### Legge til enheter på hjemmemenyen

Koble til og slå på enhetene før du legger dem til på hjemmemenyen.

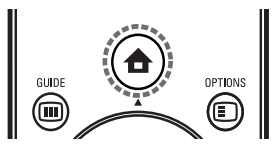

# Norsk

### 1 Trykk på ♠ (Hjem).

→ Hjemmemenyen vises.

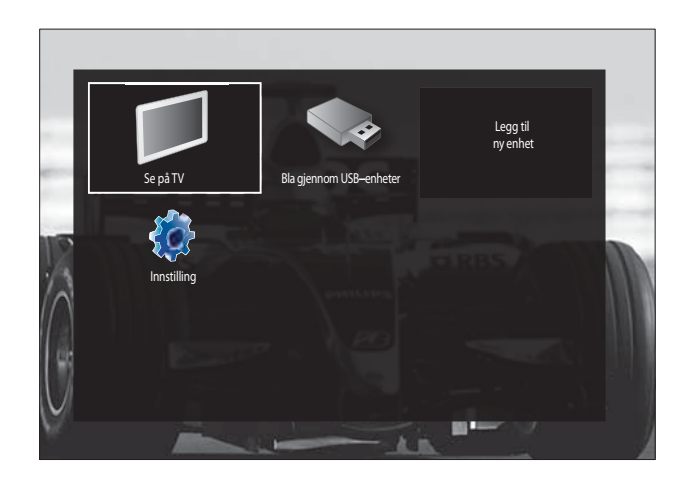

- 2 Trykk på Navigasjonsknapp for å velge [Legg til enhetene].
- 3 Trykk på OK.
  - → Det vises en melding med [Start] valgt.
     Du blir bedt om å starte veiledningen for nye enheter.
- 4 Trykk på OK.
  - → Følg instruksjonene på skjermen for å velge enhetstype og hvor den er koblet til. Når guiden er ferdig, blir et nytt enhetsikon lagt til på hjemmemenyen.
  - 🔆 Tips
  - Du bør fjerne enheter fra hjemmemenyen når de ikke lenger er tilkoblet (se 'Fjerne enheter fra hjemmemenyen' på side 13). Da unngår du rot på skjermen.

### Velg en enhet fra hjemmemenyen

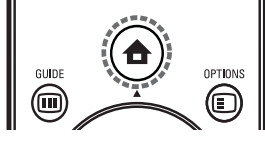

- 1 Trykk på ♠ (Hjem).
  - → Hjemmemenyen vises.
- 2 Trykk på Navigasjonsknapp for å velge enhet.
- 3 Trykk på OK for å bekrefte valget.
   → TV-en bytter til enheten som er valgt.

### Velg en enhet fra kildelisten

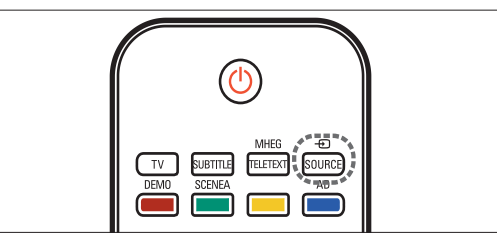

- Trykk på ⊕ SOURCE.
   → Kildelisten blir vist.
- 2 Trykk på Navigasjonsknapp for å velge enhet.
- 3 Trykk på OK for å bekrefte valget.
  → TV-en bytter til enheten som er valgt.

# Bruke tekst-TV

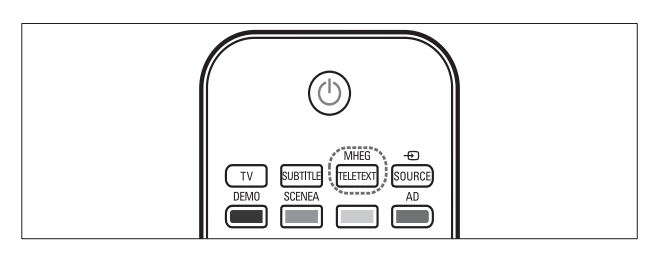

- Trykk på MHEG/TELETEXT.
   → Tekst-TV-skjermbildet vises.
- 2 Velg en side ved å:
  - Angi sidetall med **Numeriske knapper**.
  - Trykk på P +/- eller
     Navigasjonsknapp for å vise neste eller forrige side.
  - Trykk på **Fargeknapper** for å velge et fargekodet element.
  - Trykk på → BACK for å gå til en tidligere vist side.
- **3** Trykk på **MHEG/TELETEXT** for å avslutte tekst-TV.

# 5 Bruk mer av apparatet ditt

# Endre språkinnstillinger

#### Merknad

• Gå til trinn 2 hvis språkinnstillingene er riktige.

- 2 Trykk på Navigasjonsknapp for å velge [Innstilling].
  - → Menyen [Innstilling] vises.
- 3 Trykk på Navigasjonsknapp for å velge
   [Installasjon] > [Språk] > [Menyspråk].
   → En liste over språk vises.
- 4 Trykk på Navigasjonsknapp for å velge et menyspråk.
- 5 Trykk på OK for å bekrefte valget.→ Det valgte språket brukes i menyen.

l tillegg til **[Menyspråk]** kan du konfigurere følgende språkinnstillinger via menyen **[Språk]** (bare digitale kanaler):

| Språk               | Menyspråk         | Ceština   |
|---------------------|-------------------|-----------|
| Kanalinstallasjon   | Primærlyd         | Dansk     |
| Preferanser         | Sekundærlyd       | Deutsch   |
| Dekoder             | Primærteksting    | EĨĨĔÓÈĨĨį |
| Klokke              | Sekundærteksting  | English   |
| Fabrikknullstilling | Primær tekst-TV   | Español   |
| 10.00               | Sekundær tekst-TV | Français  |
|                     | Svekket hørsel    | Hrvatski  |

 [Primærlyd]/[Sekundærlyd]
 Velg primære og sekundære lydspråk for digitale kanaler.

- [Primærteksting]/[Sekundærteksting] Velg primære og sekundære tekstspråk for digitale kanaler.
- [Primær tekst-TV]/[Sekundær tekst-TV] Velg primære og sekundære tekst-TVspråk for digitale kanaler.
- [Svekket hørsel] Velg [På] for å vise tekst med primære og sekundære lydspråk.
- [Synssvekket] Hvis tilgjengelig kan du velge denne funksjonen for å høre lydkommentarer for synshemmede gjennom følgende alternativer: [Høyttalere], [Hodetelefon] eller [Høyttalere + hodetelefoner]. Velg [Av] for å deaktivere funksjonen.
- [Foretrukket lydformat]
   Velg [Avansert] for best mulig lydgjengivelse fra hjemmekinosystemer.
   Velg [Standard] for best mulig lydgjengivelse fra TV-høyttalerne og vanlige lydsystemer.

# Åpne hjemmemenyen

Hjemmemenyen gir deg enkel tilgang til tilkoblede enheter, lyd- og bildeinnstillinger, samt andre nyttige funksjoner.

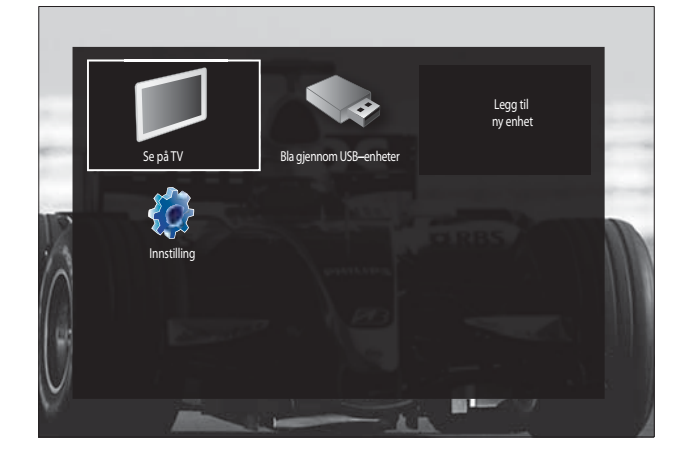

- 2 Trykk på Navigasjonsknapp for å velge et element fra hjemmemenyen:
  - [Se på TV] Bytter tilbake til antennekilden hvis en annen kilde er valgt.
  - [Innstilling] Viser menyer der du kan endre bildeinnstillinger, lydinnstillinger og andre innstillinger.
  - **[Legg til enhetene]** Legger til nye enheter på hjemmemenyen.
  - **[Bla gjennom USB]** Hvis en USBlagringsenhet er tilkoblet, åpner innholdsleseren.
- **3** Trykk på **OK** for å bekrefte valget.
- 🔆 Tips
- Du kan til enhver tid trykke på → BACK for å gå ut av menyen [Innstilling].
- Du kan til enhver tid trykke på DOPTIONS for å gå ut av en alternativmeny.

### Fjerne enheter fra hjemmemenyen

Hvis enheten ikke lenger er tilkoblet TV-en, kan du fjerne den fra hjemmemenyen.

- 2 Trykk på Navigasjonsknapp for å velge enheten du vil fjerne.
- **3** Trykk på **OPTIONS**.
  - ➡ En liste vises, med [Fjern denne enheten] valgt.
- 4 Trykk på OK.
  - → Det vises en melding som ber deg om å fjerne enheten.
- 5 Trykk på OK.
  - → Hjemmemenyen vises, med enheten fjernet.

# Åpne alternativmenyen

Alternativmenyen gir deg rask tilgang til innstillingslinjen for lyd og bilde og andre nyttige funksjoner, som for eksempel **[Status]**. **[Status]**menyen gir deg en oversikt over nåværende TV-informasjon.

 Når du ser på TV, trykker du på OPTIONS.

→ Alternativmenyen vises.

- Synssvekket Lydstyrke - synssvekket Merk som favoritt Vanlig grensesnitt Status Klokke
- 2 Trykk på Navigasjonsknapp for å velge et alternativ.
- 3 Trykk på OK.
  → Menyen for det valgte alternativet vises.

# Åpne oppsettmenyen

Menyen **[Innstilling]** gir deg tilgang til lyd-, bildeog andre TV-innstillinger.

- 2 Trykk på Navigasjonsknapp for å velge [Innstilling].
- 3 Trykk på OK.→ Menyen [Innstilling] vises.

# Endre innstillinger for bilde og lyd

Endre innstillinger for bilde og lyd etter dine ønsker. Du kan bruke forhåndsdefinerte innstillinger eller endre innstillinger manuelt.

### Merknad

• Du kan ikke endre alle innstillinger hvis TVplasseringen er satt til modusen **[Butikk]**. Bytt TV-plassering til modusen **[Hjem]** for å få tilgang til alle TV- innstillingene (se 'Endre valg for TV-en' på side 31).

### Bruke smartinnstillinger

Bruk smartinnstillinger for å aktivere forhåndsinnstilte bilde- og lydinnstillinger.

- 2 Trykk på Navigasjonsknapp for å velge [Innstilling].
- 3 Trykk på OK.
  - ↦ Menyen [Innstilling] vises.
- 4 Trykk på Navigasjonsknapp for å velge [Smart-stillinger].
- 5 Trykk på OK.

 $\blacktriangleright$  En liste over smartinnstillinger vises.

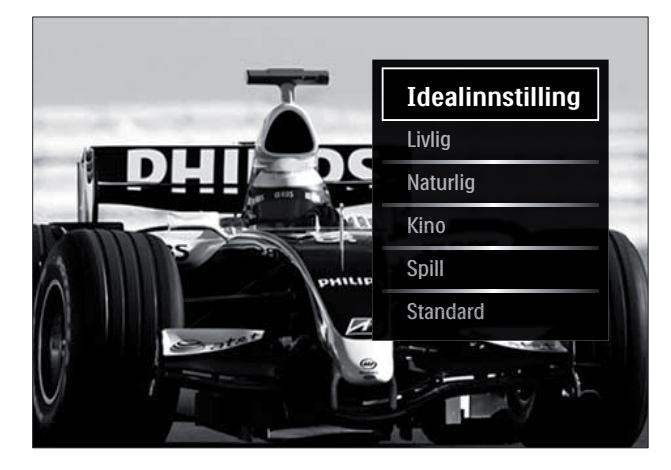

- 6 Trykk på**Navigasjonsknapp** for å velge:
  - [Idealinnstilling]Aktiverer dine personlige preferanser i TV-en, angitt i menyene [Bilde] og [Lyd] i [Innstilling].

- **[Livlig]**Bruker innholdsrike og dynamiske innstillinger, ideelt for bruk i dagslys.
- **[Naturlig]** Bruker en naturlig innstilling.
- [Kino] Bruker innstillinger for filmer.
- [Spill] Bruker innstillinger for spill.
- **[Standard]** Bruker de mest miljøvennlige innstillingene. Standardinnstillinger fra fabrikken.
- 7 Trykk på OK for å bekrefte valget.
  → Smartinnstillingen aktiveres.
- 8 Trykk på → BACK for å avslutte, eller trykk på ♠ (Hjem) for å gå tilbake til hjemmemenyen.

### Merknad

• **[Smart-stillinger]** kan også åpnes via innstillingslinjen (se 'Bruke innstillingslinjen for lyd og bilde' på side 15)**[Bilde og lyd]**.

### Bruke innstillingsassistent

Bruk innstillingsassistenten for å få hjelp med bilde- og lydinnstillingene.

- 2 Trykk på Navigasjonsknapp for å velge [Innstilling].
- 3 Trykk på OK.→ Menyen [Innstilling] vises.
- 4 Trykk på Navigasjonsknapp for å velge [Bilde] > [Innstillingsassistent].
- 5 Trykk på OK.→ Det vises en melding om at du kan
  - starte innstillingsassistenten.
- 6 Trykk på Navigasjonsknapp for å velge [Start].
- 7 Trykk på OK.
  - ➡ Følg instruksjonene på skjermen for å velge foretrukne lyd- og bildeinnstillinger.

### Bruke innstillingslinjen for lyd og bilde

Bruk innstillingslinjen **[Bilde og lyd]** til å åpne lyd- og bildeinnstillinger som brukes ofte.

### - Merknad

- Alle bildeinnstillinger er tilgjengelige via menyen (se 'Justere bildeinnstillinger manuelt' på side 15)**[Bilde]**.
- Alle lydinnstillinger er tilgjengelige via menyen (se 'Manuelt justere lydinnstillinger' på side 17)[Lyd].
- 1 Når du ser på TV, trykker du på ■ OPTIONS.
  - → Alternativmenyen vises.
- 2 Trykk på Navigasjonsknapp for å velge [Bilde og lyd].
  - → Innstillingslinjen [Bilde og lyd] vises.

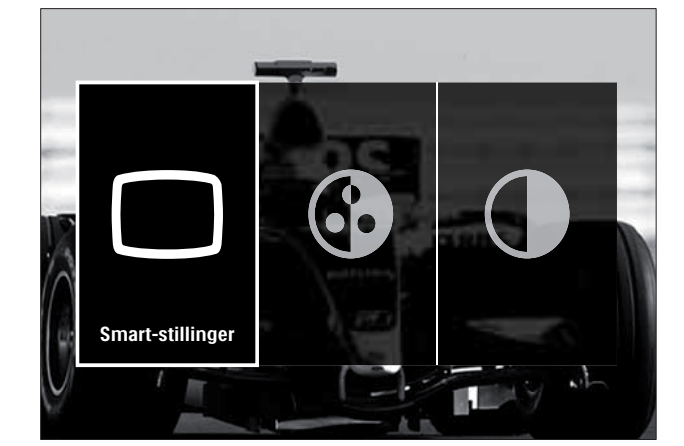

- **3** Trykk på **Navigasjonsknapp** for å velge lyd- eller bildeinnstillingen du vil justere.
- 4 Trykk på OK.
  - ➡ Menyen for lyd- eller bildeinnstillinger vises.
- 5 Trykk på Navigasjonsknapp for å justere lyd- eller bildeinnstillingen.
- 6 Trykk på OK for å bekrefte valget.
  - → Lyd- eller bildeinnstillingen aktiveres, og innstillingslinjen [Bilde og lyd] vises igjen.
- 7 Trykk på ∽ BACK for å gå ut av menyen.

De følgende innstillingene kan konfigureres via innstillingslinjen **[Bilde og lyd]**.

- **[Smart-stillinger]** Aktiverer forhåndsinnstilte lyd- og bildeinnstillinger.
- [Farge] Justerer fargemetningen.
- **[Kontrast]** Justerer intensiteten i lyse områder uten å endre mørke områder.
- [Bass] Justerer bassnivået.
- [Diskant] Justerer diskantnivået.
- [TV-høyttalere] Slår TV-høyttalerne av eller på. Hvis du velger [Automatisk (EasyLink)], slås TV-høyttalerne av når innhold fra et EasyLink-kompatibelt hjemmekinoanlegg oppdages.

Merknad

**[Bass]** og **[Diskant]** er ikke tilgjengelige hvis **[TV-høyttalere]** er satt til **[Av]**.

### Justere bildeinnstillinger manuelt

Trykk på □ PICTURE.
 → Menyen [Bilde] vises.

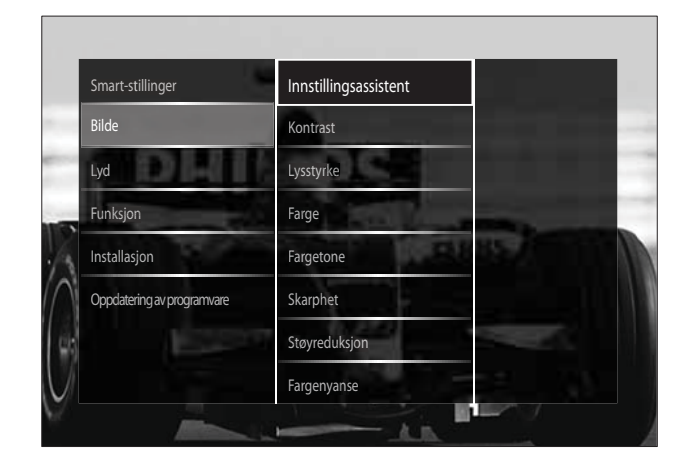

- 2 Trykk på Navigasjonsknapp for å velge en bildeinnstilling, og OK for å justere den.
- 3 Trykk på ∽ BACK for å gå ut av menyen.

### 🔆 Tips

• Menyen **[Bilde]** kan også åpnes via menyen (se 'Åpne oppsettmenyen' på side 13)**[Innstilling]**. Følgende bildeinnstillinger kan konfigureres: Avhengig av formatet på bildekilden, vil enkelte bildeinnstillinger ikke være tilgjengelige.

- [Innstillingsassistent] Bruk innstillingsassistenten til å veilede deg gjennom innstillingene for best mulig lyd og bilde.
- [Kontrast] Justerer intensiteten i Jyse områder uten å endre mørke områder.
- [Lysstyrke] Justerer intensitet og detaljer i mørke områder.
- [Farge] Justerer fargemetningen.
- [Fargetone] Kompenserer for fargevariasjon i overføringer som er NTSC-kodet.
- [Skarphet] |usterer bildeskarpheten.
- [Støyreduksjon] Filtrerer og reduserer støy i et bilde.
- [Fargenyanse] |usterer fargebalansen i et bilde.

### Merknad

- Før du justerer [Egendefinert fargetone], velger du [Fargenyanse] > [Egen] og trykker på **OK** for å aktivere alternativet.
- [Egendefinert fargetone] Tilpasser fargenyanseinnstillingen.
- [Pixel Plus HD]/[Pixel Precise HD] Åpner avanserte innstillinger:
  - [Dynamisk kontrast] Forbedrer kontrasten.
  - [Dynamisk bakgrunnsbelysning] Justerer lysstyrken til bakgrunnsbelysningen på TV-en i henhold til lysforholdene.
  - [MPEG artifaktreduksjon] |evner ut overganger for digitale bilder. Du kan slå denne funksjonen av og på.
  - [Fargeforbedring] Gjør fargene livligere og forbedrer detaljene i områder med sterke farger. Du kan slå denne funksjonen av og på.
- [PC-modus] Gir mulighet for justering av bildeinnstillinger når en PC kobles til TV-en via HDMI. Hvis dette er aktivert, kan du velge [Bildeformat] > [Uskalert]

som gir maksimalt detaljnivå for visning av PC-innhold.

- [Lyssensor] Justerer innstillingene dynamisk etter lysforholdene.
- [Bildeformat] Endrer bildeformatet.
- [Autoformat-modus] Stiller inn bildeformatet til automatisk å fylle eller zoome inn på skjermen.

### Tips

- Hvis [Autoformat-modus] er deaktivert, velger du [Bildeformat] > [Autoformat] for å aktivere alternativet.
- [Bildeinnstilling]|usterer bildeposisjonen.

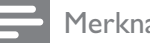

#### Merknad

• Innstillingene [Farge] og [Kontrast] er også tilgjengelige via innstillingslinjen (se 'Bruke innstillingslinjen for lyd og bilde' på side 15)[Bilde og lyd].

### Endre bildeformat

- 1 Trykk på 🖸 FORMAT.
  - → En liste over bildeformater vises.

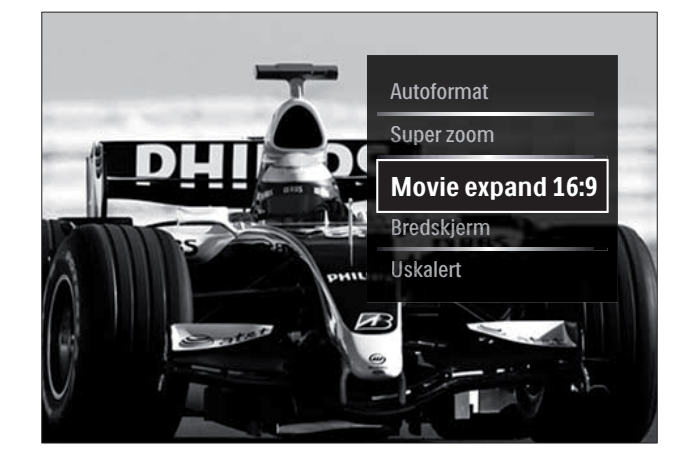

- 2 Trykk på Navigasjonsknapp for å velge et bildeformat.
- 3 Trykk på **OK** for å bekrefte valget.  $\mapsto$  Bildeformatet som er valgt, blir aktivert.

### Tids

 Bildeformatene er også tilgjengelige via menyen (se 'Åpne oppsettmenyen' på side 13)[Innstilling].

Følgende bildeformater kan velges.

### Merknad

- Avhengig av bildekilden er enkelte bildeformater ikke tilgjengelige og vil ikke vises på skjermen.
- Før du justerer [Uskalert], velger du [Bilde] > [PC-modus] > [På] og trykker på OK for å aktivere alternativet.

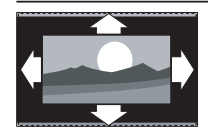

[Autoformat] Forstørrer bildet slik at det dekker hele skjermen (teksting vil fortsatt vises). Anbefales for minst mulig skjermforvrengning (men ikke for HD eller PC). ierner

| /                                                                                                    |
|----------------------------------------------------------------------------------------------------|
| <b>[Super zoom]</b> Fjerner<br>svarte striper på sidene<br>ved sendinger i 4:3-<br>formatet. Ikke anbefalt for<br>HD eller PC. |
| [Movie expand 16:9]<br>Skalerer det klassiske<br>formatet 4:3 til 16:9. Ikke<br>anbefalt for HD eller PC.                      |
| <b>[Bredskjerm]</b> Strekker<br>det klassiske formatet 4:3<br>til 16:9.                                                        |
| <b>[Uskalert]</b> Gir maksimale<br>detaljer for PC-innhold.<br>Bare tilgjengelig hvis<br><b>[PC-modus]</b> er aktivert i       |

naksimale innhold. hvis aktivert i [Bilde]-menyen.

### Manuelt justere lydinnstillinger

1 Trykk på ♪ SOUND. → Menyen [Lyd] vises.

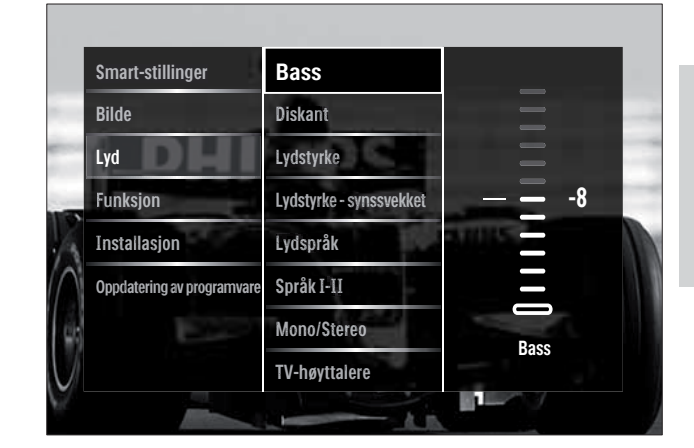

2 Trykk på **Navigasjonsknapp** for å velge en lydinnstilling, og **OK** for å justere den.

3 Trykk på → BACK for å gå ut av menyen.

### Tips

Menyen **[Lyd]** kan også åpnes via menyen (se 'Åpne oppsettmenyen' på side 13)[Innstilling].

Følgende lydinnstillinger kan konfigureres. Enkelte lydinnstillinger kan være utilgjengelige. Dette avhenger av sendingen.

- [Bass] Justerer bassnivået. •
- [Diskant] |usterer diskantnivået.
- [Lydstyrke] |usterer volumet.

### Merknad

- Før du justerer [Lydstyrke synssvekket], må du aktivere [Synssvekket]. Mens du ser på TV, trykker du på 🗈 OPTIONS og velger [Synssvekket]. Velg et alternativ og trykk på ŌΚ.
- [Lydstyrke synssvekket] Angir blandingen av lyd for synshemmede og normal lyd. Hvis lyd for synshemmede er tilgjengelig, inneholder den lydbeskrivelser av det som skjer på skjermen. Du kan også aktivere dette ved å trykke på AD (Lydbeskrivelse).

- [Lydspråk] (Kun for digitale kanaler)
   Velger mellom lydspråk ved sending av flere språk.
- **[Språk I-II]** (Kun for analoge kanaler) Velger mellom lydspråk når sendingen inneholder dobbel lyd.
- **[Mono/Stereo]** Velger mono eller stereo hvis sendingen er i stereo.
- **[TV-høyttalere]** Slår TV-høyttalerne av eller på. Hvis du velger **[Automatisk (EasyLink)]**, slås TV-høyttalerne av når innhold fra et EasyLink-kompatibelt hjemmekinoanlegg oppdages.
- [Surround] Aktiverer romlig lyd.
- **[Hodetelefon-styrke]** Justerer volumet i hodetelefonene.
- **[Delta lydstyrke]** Utjevner forskjeller i volum mellom kanaler eller tilkoblede enheter. Bytt til enheten som er tilkoblet før du endrer deltavolumet.
- **[Balanse]** Justerer balansen mellom høyttalerne på høyre og venstre side.
- **[Auto volumutjevning]** Reduserer automatisk plutselige endringer i volum, f.eks. når du bytter kanal.

### Merknad

Innstillingene [Bass], [Diskant] og [TV-høyttalere] er også tilgjengelige via [Bilde og lyd] innstillingslinjen (se 'Bruke innstillingslinjen for lyd og bilde' på side 15). Du har direkte tilgang til [Lydspråk] og [Lydstyrke - synssvekket] fra alternativmenyen hvis dette støttes.

# Bruke avanserte funksjoner for Tekst-TV

### Åpne menyen for tekst-TValternativer

Få tilgang til tekst-TV-funksjoner via menyen for tekst-TV-alternativer.

Trykk på MHEG/TELETEXT.
 → Tekst-TV-skjermbildet vises.

### 2 Trykk på 🗈 OPTIONS.

→ Menyen for tekst-TV-alternativer blir vist.

| EDF                   | Nit dem Zweiten<br>sieht man besser                                               |                   |
|-----------------------|-----------------------------------------------------------------------------------|-------------------|
| Frys siden            | schläge befürchtet<br>g nach Pakistanern<br>t in jedem Fall<br>t für Hurat-Mörder | 120<br>122<br>125 |
| Dobbel skjerm         | t Lance Armstrong                                                                 | 205               |
| Avslør                | el holt HM-Silber<br>ris nach Frankfurt                                           | 207               |
| Bla gjennom undersid. | eibe Deutschland<br>tagsmagazin                                                   | 363               |
| Språk                 | Netter                                                                            |                   |
|                       | 2 In der Region<br>7 4-Tage-Vorschau<br>1 Pollenflug                              | 171               |

- **3** Trykk på **Navigasjonsknapp** for å velge et alternativ:
  - [Frys siden] Fryser den aktuelle siden.
  - **[Dobbel skjerm]/[Fullskjerm]** Aktiverer og deaktiverer tekst-TV på todelt skjerm.
  - **[Avslør]** Skjuler eller viser skjult informasjon på en side, f.eks. løsningene på gåter og kryssord.
  - **[Bla gjennom undersid.]** Blar automatisk gjennom undersider når disse er tilgjengelige.
  - **[Språk]** Bytter til en annen språkgruppe for å vise et språk på riktig måte når språket bruker et annet tegnsett.
- 4 Trykk på OK for å bekrefte valget.
  → Tekst-TV-skjermbildet vises.

### 🔆 Tips

 Du kan til enhver tid trykke på DOPTIONS for å gå ut av alternativmenyen.

### Velge undersider for tekst-TV

En tekst-TV-side kan ha flere undersider. Undersider vises på en linje ved siden av nummeret til hovedsiden.

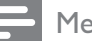

#### Merknad

 Aktiver Bla gjennom undersider før du velger undersider (se 'Åpne menyen for tekst-TValternativer' på side 18).

Trykk på MHEG/TELETEXT.
 → Tekst-TV-skjermbildet vises.

- 2 Velg en tekst-TV-side.
- 3 Trykk på ◀ eller ► for å velge en underside.
  - → Undersiden blir vist.

### Velge sideoversikt for tekst-TVsendinger

Med sideoversikt (T.O.P.) for tekst-TV kan du hoppe fra et emne til et annet uten å bruke sidetall. T.O.P. tekst-TV sendes ikke på alle TV-kanaler.

- 1 Trykk på MHEG/TELETEXT.
   → Tekst-TV-skjermbildet vises.
- 2 Trykk på INFO.
  - → T.O.P.-oversikten vises.
- **3** Trykk på **Navigasjonsknapp** for å velge et emne.
- 4 Trykk på OK for å bekrefte valget.→ Tekst-TV-siden vises.

### Søke på tekst-TV

Søke etter en tekst-TV-side etter emne eller ord.

- 1 Trykk på MHEG/TELETEXT.
   → Tekst-TV vises.
- 2 Trykk på OK for å utheve det første ordet eller tallet.

- **3** Trykk på **Navigasjonsknapp** for å hoppe til ordet eller tallet du vil søke etter .
- **4** Trykk på **OK** for å starte søket.
- 5 Hold nede ▲ til det ikke er noe ord eller tall som er uthevet, for å avslutte søket.

### Forstørre tekst-TV-sider

Du kan forstørre tekst-TV-sider for å se den bedre.

- Trykk på MHEG/TELETEXT.
   → Tekst-TV vises.
- 2 Trykk på 🖽 FORMAT.
  - → Tekst-TV-siden forstørres.
- **3** Trykk på:
  - ▲▼ for å rulle opp og ned i det forstørrede skjermbildet.
  - **FORMAT** for å gå tilbake til normal sidestørrelse.

### Bruke tekst-TV 2.5

Tekst-TV 2.5 viser flere farger og bedre grafikk enn vanlig tekst-TV. Hvis en kanal sender tekst-TV 2.5, er det som standard slått på.

- - → Alternativmenyen vises.
- 2 Trykk på Navigasjonsknapp for å velge [Innstilling].
- 3 Trykk på OK.→ Menyen [Innstilling] vises.
- 4 Trykk på Navigasjonsknapp for å velge [Installasjon] > [Preferanser] > [Tekst-TV 2.5] > [På] eller [Av].
  → Tekst-TV 2.5 aktiveres eller deaktiveres.
- 5 Trykk på → BACK for å avslutte, eller trykk på ♠ (Hjem) for å gå tilbake til hjemmemenyen.

# Opprett og bruk lister med favorittkanaler

Du kan opprette lister med favoritt-TV-kanalene dine, slik at du enkelt finner dem.

- Merknad

Hvis det er støtte for digitale radiokanaler, kan

også disse legges til i favorittlister.

Vis bare kanaler i en favorittliste, eller vis alle kanaler hvis du har valgt en favorittliste.

- **1** Trykk på **OK** mens du ser på TV.
  - → Kanaloversikten vises.
- 2 Trykk på COPTIONS.
  - → Alternativmenyen vises.

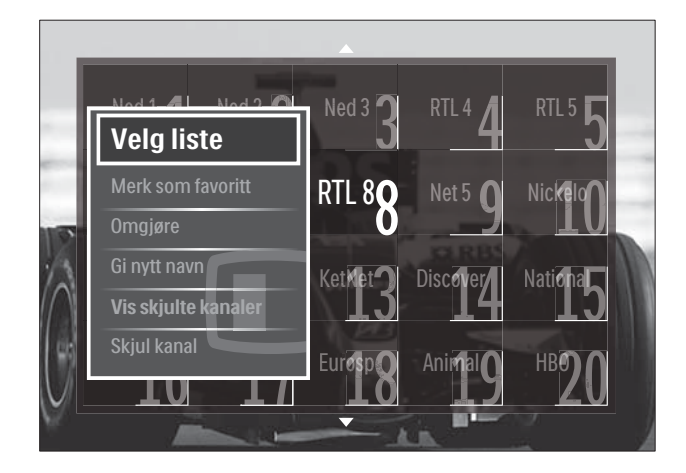

- 3 Trykk på Navigasjonsknapp for å velge [Velg liste].
- 4 Trykk på OK.
  - → Menyen **[Velg liste]** vises.
- 5 Trykk på**Navigasjonsknapp** for å velge:
  - [Alle] Viser alle kanalene.
  - [Foretrukne program.] Viser kanaler i en valgt favorittliste.
  - [Radio] Viser bare radiokanaler.
  - [Digital] Viser bare digitale kanaler.
  - [Analog] Viser bare analoge kanaler.
- 6 Trykk på OK for å bekrefte valget.
  - $\mapsto$  Den valgte listen vises i kanaloversikten.

### Legge til eller fjerne kanaler fra favorittlister

### 🔆 Tips

- Velg **[Alle]** kanaler før du legger til en kanal i favorittlisten.
- Mens du ser på TV, bytter du til kanalen du ønsker å legge til eller fjerne fra favorittlisten.
   Eventuelt kan du trykke på OK for å åpne kanaloversikten og trykke på
   Navigasjonsknapp for å velge kanalen du vil legge til eller fjerne.
- 3 Trykk på Navigasjonsknapp for å velge [Merk som favoritt] eller [Fjern merking som favoritt].
  - ➡ En stjerne vises i kanaloversikten. Dette indikerer at kanalen er lagt til i favorittlisten. Stjernen forsvinner hvis du velger å fjerne kanalen fra favorittlisten.

## Sortere og gi kanaler nytt navn

### Endre kanalrekkefølgen

Endre kanalrekkefølgen i kanaloversikten til ønsket plassering.

- Når du ser på TV, trykker du på OK.
   → Kanaloversikten vises.
- 3 Trykk på Navigasjonsknapp for å velge [Omgjøre], og trykk på OK.
  - → Det vises en melding på skjermen. Gå til trinn 4 for å fortsette.
  - ➡ Trykk på OPTIONS for å avbryte og avslutte, og følg instruksjonene på skjermen.

- 4 Trykk på **Navigasjonsknapp** for å velge kanalen du vil flytte i kanaloversikten.
  - → Det vises en boks rundt den valgte kanalen.

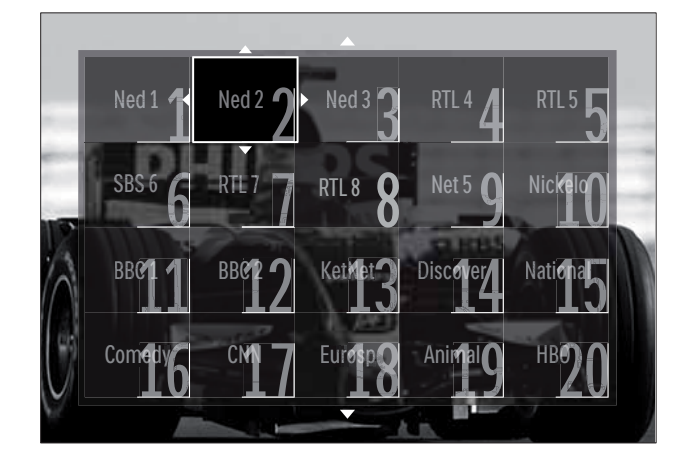

- 5 Trykk på **Navigasjonsknapp** for å flytte kanalen til ønsket plassering i oversikten.
- **6** Trykk på **OK** for å bekrefte valget.
  - → Kanalen flyttes til den valgte plasseringen.
- 7 Trykk på → BACK for å gå ut av kanaloversikten.

### Gi nytt navn til kanalene

Gi nytt navn til kanalene i listen over TVkanaler.

- 1 Når du ser på TV, trykker du på OK.
   → Kanaloversikten vises.
- 2 Trykk på Navigasjonsknapp for å velge kanalen du vil gi nytt navn til.
- 3 Trykk på OPTIONS.→ Alternativmenyen vises.
- 4 Trykk på Navigasjonsknapp for å velge [Gi nytt navn].
  - $\mapsto$  En innskrivningsskjerm vises.
- 5 Trykk på Navigasjonsknapp eller Numeriske knapper for å redigere navnet, og trykk på OK.
- 6 Når testen er fullført, trykker du på Navigasjonsknapp for å velge [Utført].

- Velg **[Slett]** for å slette navnet som er lagt inn.
- Velg **[Avbryt]** for å avbryte.
- 7 Trykk på **OK** for å bekrefte valget.
- 8 Trykk på → BACK for å gå ut av kanaloversikten.

# Vise og skjule kanaler

### Skjule kanaler

Skjul kanaler fra kanaloversikten for å hindre uautorisert tilgang.

- Trykk på OK mens du ser på TV.
   → Kanaloversikten vises.
- 2 Trykk på Navigasjonsknapp for å velge kanalen du vil skjule.
- 3 Trykk på OPTIONS.→ Alternativmenyen vises.
- 4 Trykk på Navigasjonsknapp for å velge [Skjul kanal].
- 5 Trykk på OK for å bekrefte valget.→ Kanalen skjules.
- 6 Trykk på → BACK for å gå ut av kanaloversikten.

### Vise kanaler

Vis skjulte kanaler.

- 1 Når du ser på TV, trykker du på OK.
   → Kanaloversikten vises.
- **3** Trykk på Navigasjonsknapp for å velge [Vis skjulte kanaler].
- 4 Trykk på OK.
  - → Skjulte kanaler vises i kanaloversikten, men uten at kanalinformasjonen vises. Den vises som en svart boks.

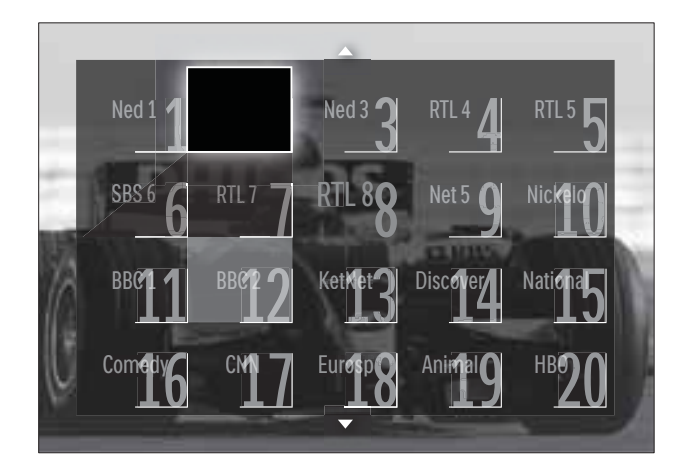

- 5 Trykk på Navigasjonsknapp for å velge kanalen du vil vise.
- 7 Trykk på Navigasjonsknapp for å velge
  [Vis kanalen], og trykk på OK.
  → Kanalen vises.

### Merknad

• Gjenta trinnene 5 til 7 for å vise andre kanaler.

# Bruke den elektroniske programguiden (EPG)

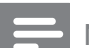

### Merknad

• EPG er ikke tilgjengelig i alle land. Hvis den er tilgjengelig, vil du motta enten **[Nå]/[Neste]** eller 8 dager EPG.

EPG er en programguide for digitale kanaler. Med EPG kan du:

- Vise en liste over digitale programmer som sendes
- Vise kommende programmer
- Gruppere programmer etter genre
- Stille inn påminnelser for når programmer begynner
- Stille inn foretrukne EPG-kanaler

### Slå på EPG

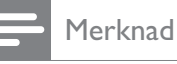

- Første gangen du bruker EPG, kan du bli bedt om å utføre en oppdatering. Følg instruksjonene på skjermen for å utføre oppdateringen.
- 1 Når du ser på TV, trykker du på GUIDE.
   → EPG-menyen vises.

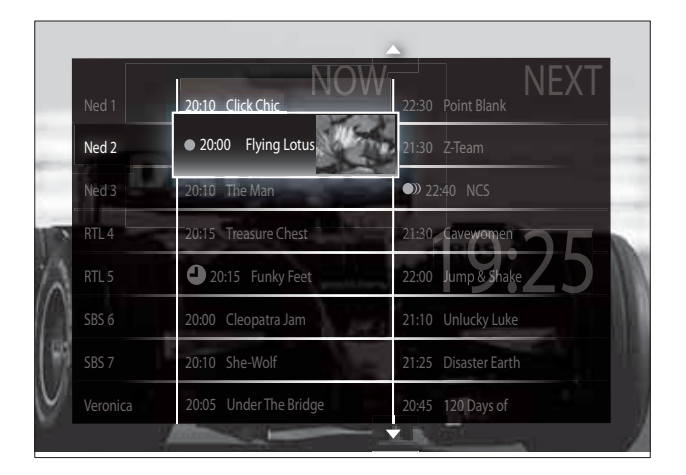

### 2 Trykk på:

- Navigasjonsknapp for å navigere på skjermen.
- INFO for å vise mer informasjon om et program (se 'Vise kanal-/ programinformasjon' på side 22).
- DOPTIONS for å vise alternativmenyen (se 'Bruke menyen for EPG-alternativer' på side 23).
- 3 Trykk på → BACK for å gå tilbake til den opprinnelige kanalen, eller trykk på OK for å gå til den valgte kanalen.

### Vise kanal-/programinformasjon

1 Trykk på 🖸 INFO mens du ser på TV eller er i EPG.

→ Skjermen for programinformasjon vises.

- 2 Trykk på **Navigasjonsknapp** for å navigere mellom skjermene.
- 3 Trykk på for å gå tilbake til den opprinnelige kanalen, eller trykk på 
   INFO for å gå til menyen → BACK/.

# Norsk

### Bruke menyen for EPG-alternativer

Bruk menyen for EPG-alternativer for å angi eller slette påminnelser, endre dag og få tilgang til andre nyttige EPG-alternativer.

#### Merknad

1

- EPG-alternativene er bare tilgjengelige for 8 dager med TV-kanalinformasjon.
- Trykk på OPTIONS når du er i EPG.
   → Menyen for tekst-TV-alternativer blir vist.

| Ned 1        | 20:10 Click (        | Chic       | 22:30 Point Blank    |
|--------------|----------------------|------------|----------------------|
| Angi nåm     | innelse              | otus       | 21:30 Z-Team         |
| Slett nåminr |                      | a          | 22:40 NCS            |
| Endre dag    | ZU.15 Treas          | Chest      | 21:30 Cavewomen      |
| Mer informa  | sion                 | y Feet     | 22:00 Jump & Shake   |
| Søk på genre | eren.<br>Proto cisop | at a Jan   | 21:10 Unlucky Luke   |
| Påminnelse   | splan                | 60         | 21:25 Disaster Earth |
| Favorittkana | ler:05 Under         | The Bridge | 20:45 120 Days of    |

- 2 Trykk på Navigasjonsknapp og OK for å velge og justere:
  - **[Angi påminnelse]** Stiller inn programpåminnelser.
  - [Slett påminnelse] Nullstiller programpåminnelser.
  - [Endre dag] Stiller inn EPG-dagen.
     Velg [I dag], [Neste dag] eller
     [Forrige dag].
  - [Mer informasjon] Viser programinformasjon.
  - **[Søk på genre]** Søker etter TVprogrammer etter sjanger.
  - [Påminnelsesplan] Viser en liste over programpåminnelser.
  - **[Favorittkanaler]** Stiller inn foretrukne EPG-kanaler.
- **3** Trykk på **© OPTIONS** for å gå ut av EPG-alternativmenyen.

### Bruke tidsinnstilling

Du kan spesifisere tidspunkter for når TV-en skal slå seg av eller gå over til standbymodus.

# Automatisk sette TV-en i standby (tidsinnstilt av)

Tidsinnstilt av setter TV-en i standby etter et forhåndsdefinert tidsrom.

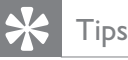

#### Under nedtellingen er det alltid mulig å slå av TV-en tidligere eller tilbakestille tidsinnstilt av.

- 2 Trykk på Navigasjonsknapp for å velge [Innstilling]
- 3 Trykk på OK.→ Menyen [Innstilling] vises.
- 4 Trykk på Navigasjonsknapp for å velge
   [Funksjon] > [Tidsinnstilt avslag].
   → Menyen [Tidsinnstilt avslag] vises.
- 5 Trykk på **Navigasjonsknapp** for å stille inn tidsinnstilt av.
  - Tidsinnstilt av kan stilles inn til opptil 180 minutter i trinn på fem minutter. Tidsinnstilt av slås av hvis den stilles inn på 0 minutter.
- 6 Trykk på OK for å aktivere tidsinnstilt av.
   → TV-en går over til standbymodus etter det forhåndsdefinerte antallet minutter.
- 7 Trykk på → BACK for å avslutte, eller trykk på (Hjem) for å gå tilbake til hjemmemenyen.

# Bruke barnesikring og lås for aldersgrense

Du kan hindre barna dine i å se på TV ved å låse TV-en og bruke aldersgrenser.

# Slik stiller du inn eller endrer koden for barnesikring

- 2 Trykk på Navigasjonsknapp for å velge [Innstilling].
- **3** Trykk på **OK**.
  - → Menyen [Innstilling] vises.
- 4 Trykk på Navigasjonsknapp for å velge [Funksjon] > [Still inn kode]/[Endring av kode].
  - → Menyen [Still inn kode]/[Endring av kode] vises.
- 5 Skriv inn koden ved hjelp av Numeriske knapper.
- 6 Trykk på OK.
  - → Det vises en melding som bekrefter at koden er stilt inn.
- 7 Trykk på → BACK for å avslutte, eller trykk på (Hjem) for å gå tilbake til hjemmemenyen.

### 🔆 Tips

• Hvis du glemmer koden, skriver du inn 8888 for å overstyre alle eksisterende koder.

### Låse eller låse opp TV-en

Lås TV-en for å hindre tilgang til alle kanaler og tilkoblede enheter.

- 2 Trykk på Navigasjonsknapp for å velge [Innstilling].

- 3 Trykk på OK.→ Menyen [Innstilling] vises.
- 4 Trykk på Navigasjonsknapp for å velge [Funksjon] > [Barnesikring] > [Lås]/ [Låse opp].
  - → Det vises en melding som ber deg skrive inn koden for barnesikring.
- 5 Skriv inn koden for barnesikring ved hjelp av Numeriske knapper.
  → Menyen [Barnesikring] vises.
- 6 Trykk på Navigasjonsknapp for å velge [Lås]/[Låse opp].
- 7 Trykk på OK for å bekrefte valget.
  → Alle kanaler og tilkoblede enheter er låste eller ulåste.

### Aktiver foreldresensur

### Merknad

• Anbefalte aldersgrenser er ikke tilgjengelig i alle land.

Noen digitale kringkastere har aldersgrense for programmene de sender. Før du kan velge innstillinger for foreldresensur, må du aktivere funksjonen.

- Trykk på ♠ (Hjem) mens du ser på TV.
   → Hjemmemenyen vises.
- 2 Trykk på Navigasjonsknapp for å velge [Innstilling].
- 3 Trykk på OK.→ Menyen [Innstilling] vises.
- Trykk på Navigasjonsknapp for å velge
   [Funksjon] > [Barnesikring], og trykk på
   ▶.
  - → Det vises en melding som ber deg skrive inn koden for barnesikring.

- 5 Skriv inn koden for barnesikring ved hjelp av Numeriske knapper.
- 6 Trykk på Navigasjonsknapp for å gå tilbake ett menynivå til [Funksjon] > [Foreldresensur].
  - → [Foreldresensur]-menyen er nå tilgjengelig.

### Stille inn foreldresensur

Du kan stille inn TV-en til å bare vise programmer med aldersgrenser som er høyere enn barnets alder.

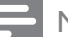

#### Merknad

- Før du kan velge innstillinger for foreldresensur, må du aktivere funksjonen (se 'Aktiver foreldresensur' på side 24).
- 2 Trykk på Navigasjonsknapp for å velge [Innstilling].
- 3 Trykk på OK.
  - → Menyen [Innstilling] vises.
- 4 Trykk på Navigasjonsknapp for å velge [Funksjon] > [Foreldresensur].
  - → Det vises en melding som ber deg skrive inn koden for barnesikring.
- 5 Skriv inn koden for barnesikring ved hjelp av Numeriske knapper.
- 6 Trykk på Navigasjonsknapp for å velge en aldersgrense, og trykk på OK for å bruke innstillingen.
  - → Alle programmer som har høyere aldersgrense enn den du har valgt, blokkeres.
- 7 Trykk på → BACK for å avslutte, eller trykk på (Hjem) for å gå tilbake til hjemmemenyen.

# Bruke teksting

Du kan aktivere teksting for hver enkelt TVkanal.Teksting sendes via tekst-TV eller digitale DVB-T-sendinger. Du kan velge tekstspråk for digitale sendinger.

# Aktivere eller deaktivere teksting på analoge TV-kanaler

- 1 Bytt til en analog TV-kanal.
- 2 Trykk på MHEG/TELETEXT.
- 3 Skriv inn det tresifrede sidetallet til siden for teksting med **Numeriske knapper**.
- 4 Trykk på MHEG/TELETEXT for å skru av tekst-TV.
- 5 Trykk på SUBTITLE.
   → Menyen [Teksting] vises.

### Merknad

- Menyen **[Teksting]** kan også åpnes via menyen **[Innstilling]**.
- 6 Trykk på**Navigasjonsknapp** for å velge:
  - **[På]** Aktiverer teksting.
  - **[Av]** Deaktiverer teksting.
  - **[På ved lydutkobling.]** Viser teksting bare når lyden er slått av.
- 7 Trykk på OK for å bekrefte valget.
  → Teksting aktiveres eller deaktiveres.
- 8 Trykk på → BACK for å avslutte, eller trykk på (Hjem) for å gå tilbake til hjemmemenyen.

### Merknad

- Gjenta denne fremgangsmåten for å aktivere teksting for hver enkelt analoge kanal.
- Hvis EasyLink er aktivert, vises ikke undertekster når [På ved lydutkobling.] er valgt (se 'Aktivere eller deaktivere EasyLink' på side 43).

# Aktivere eller deaktivere teksting på digitale TV-kanaler

- **1** Trykk på **SUBTITLE**.
  - → Menyen **[Teksting]** vises.

### - Merknad

- Menyen [Teksting] kan også åpnes via menyen (se 'Åpne oppsettmenyen' på side 13)[Innstilling].
- 2 Trykk på**Navigasjonsknapp** for å velge:
  - [På] Aktiverer teksting.
  - **[Av]** Deaktiverer teksting.
  - **[På ved lydutkobling.]** Viser teksting bare når lyden er slått av.
- **3** Trykk på **OK**.
  - → Teksting aktiveres eller deaktiveres.
- Trykk på → BACK for å avslutte, eller trykk på (Hjem) for å gå tilbake til hjemmemenyen.

### Velge et tekstspråk for digitale TVkanaler

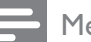

### Merknad

- Når du velger et tekstspråk for en digital TVkanal som beskrevet under, blir det foretrukne tekstspråket som ble angitt i menyen Installasjon, midlertidig overstyrt.
- Trykk på ♠ (Hjem) mens du ser på TV.
   → Hjemmemenyen vises.
- 2 Trykk på Navigasjonsknapp for å velge [Innstilling].
- 3 Trykk på OK.→ Menyen [Innstilling] vises.
- 4 Trykk på Navigasjonsknapp for å velge [Funksjon] > [Tekstspråk].
   → En liste over tekstspråk vises.
- 5 Trykk på Navigasjonsknapp for å velge et språk.

6 Trykk på OK for å bekrefte valget.→ Tekstspråket aktiveres.

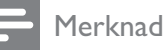

 Velg foretrukket tekstspråk i menyen[Språk]. Når tekstingen aktiveres, vises den automatisk på det foretrukne språket.

# Bruke TV-klokken

Du kan vise en klokke på TV-skjermen. Klokken viser gjeldende klokkeslett ved hjelp av tidsdata den mottar fra leverandøren av TV-tjenestene.

### Vise TV-klokken

Du kan vise det gjeldende klokkeslettet på TV-skjermen.

- 1 Når du ser på TV, trykker du på ■ OPTIONS.
  - → Alternativmenyen vises.
- 2 Trykk på Navigasjonsknapp for å velge [Klokke].
- 3 Trykk på OK for å bekrefte valget.
   → Klokken vises på TV-skjermen.

### Merknad

• Gjenta fremgangsmåten over for å deaktivere klokken.

# K Tips

• Klokken kan også slås på via menyen (se 'Åpne oppsettmenyen' på side 13)**[Innstilling]**.

### Endre klokkemodus

Som standard er klokkemodusen satt til **[Automatisk]**. Da synkroniseres TVklokken med universell tid UTC. Still inn klokkemodusen til **[Manuell]** hvis TV-en ikke kan motta UTC-overføringer. Hvis klokkemodusen er **[Manuell]**, baseres tidsdataene på gjeldende tidssone (se 'Trinn 1 Velg system' på side 33) og sommertidinnstilling (se 'Aktivere eller deaktivere sommertid' på side 27).

- 2 Trykk på Navigasjonsknapp for å velge [Innstilling].
- 3 Trykk på OK.→ Menyen [Innstilling] vises.
- 4 Trykk på Navigasjonsknapp for å velge [Installasjon] > [Klokke] > [Autoklokkeinnstilling].
  - ➡ Menyen [Autoklokke-innstilling] vises.
- 5 Trykk på Navigasjonsknapp for å velge [Automatisk] eller [Manuell].
- 6 Trykk på OK for å bekrefte valget.→ Klokkemodusen stilles inn.

### Aktivere eller deaktivere sommertid

Hvis klokkemodusen er satt til **[Manuell]**, kan du om nødvendig aktivere eller deaktivere sommertid.

- 1 I menyen [Klokke] trykker du Navigasjonsknapp for å velge [Sommertid].
  - → Menyen [Sommertid] vises.
- 2 Trykk på Navigasjonsknapp for å velge [Sommertid-stilling] eller [Normaltid].
- **3** Trykk på **OK** for å bekrefte valget.
  - → Sommertid aktiveres eller deaktiveres for tidssonen.

### Vise bilder, spille av musikk og se på videoer fra en USBlagringsenhet

### Forsiktig

• Philips skal ikke holdes ansvarlig hvis USBenheten ikke støttes av TV-en, og er heller ikke ansvarlig for skade på eller tap av lagrede data på enheten.

TV-en er utstyrt med en USB-kontakt som gjør deg i stand til å vise bilder, høre på musikk eller se på videoer du har lagret på en USBlagringsenhet.

### Koble til en USB-lagringsenhet og åpne innholdsleseren

 Koble USB-enheten til USB-porten på siden av TV-en mens TV-en er slått på.
 → USB-innholdsleseren vises.

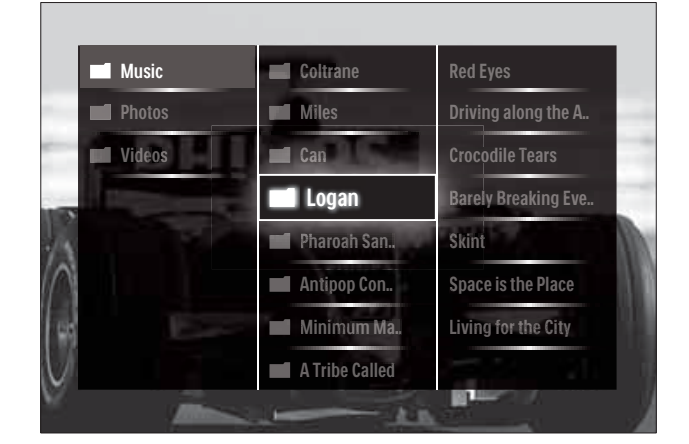

### Merknad

- Du kan også åpne USB-innholdsleseren ved å velge **[Bla gjennom USB]** fra hjemmemenyen.
- Hvis du kobler til flere USB-lagringsenheter via en USB-hub, vises det en melding som ber deg velge enheten du vil bruke. Trykk på Navigasjonsknapp for å velge enheten. Trykk deretter på OK for å bekrefte.
- 2 Trykk på ♠(HOME) for å avslutte USBinnholdsleseren.
  - → Hjemmemenyen vises.

### Vise bildene dine i lysbildefremvisning

- 1 I USB-innholdsleseren trykker du på Navigasjonsknapp for å velge et bilde.
- 2 Trykk på ►II eller OK.
  - → Lysbildefremvisningen starter fra og med det valgte bildet.
- 3 Trykk på
  - II for å sette lysbildefremvisningen på pause.
  - **◄/Þ**, **◄◄/ÞÞ** eller **P +/-** for å gå tilbake eller gå videre til neste bilde.
  - for å stoppe lysbildefremvisningen og gå tilbake til USB-leseren.

# Endre innstillinger for lysbildefremvisning

- 1 Trykk på **OPTIONS** mens du ser på en lysbildefremvisning.
  - Alternativmenyen vises.
- 2 Trykk på **Navigasjonsknapp** for å velge og justere:
  - **[Rotere]** Roterer et bilde.
  - [Gjenta] Gjentar lysbildefremvisningen.
  - [Shuffle på] Viser bildene i lysbildefremvisningen i vilkårlig rekkefølge.
  - **[Shuffle av]** Deaktiverer vilkårlig visning av bildene i lysbildefremvisningen.
  - [Hastighet på lysbildefremvisningen] Angir hvor lenge hvert bilde vises.
  - **[Lysbildeovergang]** Angir overgangen fra ett bilde til det neste.
- **3** Trykk på **OK** for å bekrefte valget.
  - → Innstillingen for lysbildefremvisning aktiveres.

### Lytte til musikk

- 1 I USB-innholdsleseren trykker du på Navigasjonsknapp for å velge en sang.
- 2 Trykk på OK.→ Sangen spilles av i musikkspilleren.
- **3** Trykk på:
  - **P +/-** for å bytte til neste eller forrige sang.
  - ◀◀/▶▶ for å spole forover eller bakover i en sang.
  - eller ►II for å spille av eller sette en sang på pause.
- 4 Trykk på eller OK for å stanse avspillingen og gå til USB-innholdsleseren.

### Endre musikkinnstillinger

- 1 Trykk på **OPTIONS** når du er i musikkspilleren.
  - → Alternativmenyen vises.
- 2 Trykk på Navigasjonsknapp for å velge og justere:
  - [Gjenta] Gjentar sanger eller album.
  - [Shuffle på]/[Shuffle av] Aktiverer eller deaktiverer avspilling av sanger i vilkårlig rekkefølge.
- 3 Trykk på OK for å bekrefte valget.
   → Musikkinnstillingen aktiveres.

### Se på videoer

- 1 I USB-innholdsleseren trykker du på Navigasjonsknapp for å velge en video.
- 2 Trykk på OK.
  - → Videoen spilles av i videospilleren.
- **3** Trykk på:
  - **P** +/- for å bytte til neste eller forrige video.
  - ◄◄/▷► for å spole forover eller bakover i en video.
  - eller ► II for å spille av eller sette en video på pause.
- 4 Trykk på eller OK for å stanse avspillingen og gå til USB-innholdsleseren.

# Norsk

### Endre videoinnstillinger

- 1 Trykk på OPTIONS når du er i videospilleren.
   → Alternativmenyen vises.
- 2 Trykk på Navigasjonsknapp for å velge og justere:
  - **[Liten skjerm]** Spiller av videoer i en liten skjerm.
  - **[Fullskjerm]** Spiller av videoer i fullskjermmodus.
  - **[Gjenta]** Gjentar videoer.
  - [Shuffle på]/[Shuffle av] Aktiverer eller deaktiverer avspilling av videoer i vilkårlig rekkefølge.
- **3** Trykk på **OK** for å bekrefte endringen av innstillingen.

### Koble fra en USB-lagringsenhet

#### Forsiktig

- Følg denne fremgangsmåten for å unngå skade på USB-lagringsenheten.
- 1 Trykk på for å lukke USBinnholdsleseren.
- 2 Vent i fem sekunder før du kobler fra USB-lagringsenheten.

## Høre på digitale radiokanaler

Hvis digitale sendinger er tilgjengelige, installeres de digitale radiokanalene automatisk under installasjonen.

- 1 Når du ser på TV, trykker du på OK.
   → Kanaloversikten vises.
- 2 Trykk på OPTIONS.
  - → Alternativmenyen vises.
- 3 Trykk på Navigasjonsknapp for å velge [Velg liste].
  - → Menyen [Velg liste] vises.
- 4 Trykk på Navigasjonsknapp for å velge [Radio].
- 5 Trykk på OK.
  - ➡ En liste over tilgjengelige digitale radiokanaler vises i kanaloversikten.

- 6 Trykk på Navigasjonsknapp for å velge en radiokanal.
- 7 Trykk på OK.
  - → Den valgte digitale radiokanalen spilles gjennom TV-høyttalerne.

## Bruke Scenea

### Aktiver Scenea

Du kan bruke Scenea-funksjonen til å vise et stillbilde som bakgrunn på TV-skjermen. Pass på at plasseringen av TVen er satt til modusen **[Hjem]**.

- 1 Trykk på ₳.
- 2 Velg [Scenea], og trykk deretter på OK.
  → Standardbildet eller det
  - forhåndsinnlastede bildet vises.

#### Merknad

• Merk: Hvis den tidsinnstilte av-funksjonen er deaktivert, vises bakgrunnen i 240 minutter. Hvis den er aktivert, vises bakgrunnen så lenge som funksjonen (se 'Automatisk sette TV-en i standby (tidsinnstilt av)' på side 23) er stilt inn på.

### Bruke et bilde som Scenea

#### Merknad

- Bildefilen kan ikke være på mer enn 1 MB.
- 1 Koble USB-lagringsenheten til TV-en.
- 2 Velg **[Bla gjennom USB]**, og trykk deretter på **OK**.
- 3 Velg et bilde, og trykk deretter på ⊡.
- 4 Velg [Angi som Scenea], og trykk deretter på OK.
- 5 Velg **[Ja]**, og trykk deretter på **OK**.
- 6 Trykk på en hvilken som helst knapp for å lukke Scenea.

# Oppdatere TV-software

Philips prøver fortløpende å forbedre produktene sine, og vi anbefaler at du oppdaterer programvaren til TV-en når det er tilgjengelige oppdateringer. Du finner informasjon om tilgjengelighet på www.philips. com/support.

# Kontrollere den nåværende programvareversjonen

- 2 Trykk på Navigasjonsknapp for å velge [Innstilling].
- 3 Trykk på OK.→ Menyen [Innstilling] vises.
- 4 Trykk på Navigasjonsknapp for å velge [Oppdatering av programvare] > [Nåværende softwareinnhold].
- 5 Trykk på OK.
  - → Versjonen av den nåværende programvaren vises.

# Oppdater programvare (fra webområdet)

Før du gjennomfører denne prosedyren, må du gjøre følgende:

- Sett av litt tid til å fullføre hele oppdateringen.
- Ha en USB-lagringsenhet med minst 256 MB lagringsplass tilgjengelig.
- Ha tilgang til en datamaskin med en USBport og Internett-tilgang.
- 2 Trykk på Navigasjonsknapp for å velge [Innstilling].
- 3 Trykk på OK.→ Menyen [Innstilling] vises.

- 4 Trykk på Navigasjonsknapp for å velge [Oppdatering av programvare] > [Oppdateringsassistent].
- 5 Trykk på OK.
  - Oppdateringsassistenten starter. Følg instruksjonene på skjermen for å fullføre oppdateringen.

# Oppdatering av software (digitale sendinger)

(Bare tilgjengelig i enkelte land) Hvis tilgjengelig kan TV-en motta programvareoppdateringer via digitale sendinger.

Hvis en oppdatering er tilgjengelig, vises en melding som ber deg om å oppdatere programvaren. Vi anbefaler på det sterkeste at du oppdaterer programvaren når du blir bedt om dette.

Følg instruksjonene under for å oppdatere programvaren senere.

- 2 Trykk på Navigasjonsknapp for å velge [Innstilling].
- 3 Trykk på OK.→ Menyen [Innstilling] vises.
- 4 Trykk på Navigasjonsknapp for å velge [Oppdatering av programvare] > [Lokale oppdateringer].
- 5 Trykk på OK.
  - → TV-en søker etter tilgjengelige programvareoppdateringer via DVB-Tsendingene.

# Endre valg for TV-en

- 2 Trykk på Navigasjonsknapp for å velge [Innstilling].
- 3 Trykk på OK.→ Menyen [Innstilling] vises.
- 4 Trykk på Navigasjonsknapp for å velge [Installasjon] > [Preferanser].
   → Menyen [Preferanser] vises.

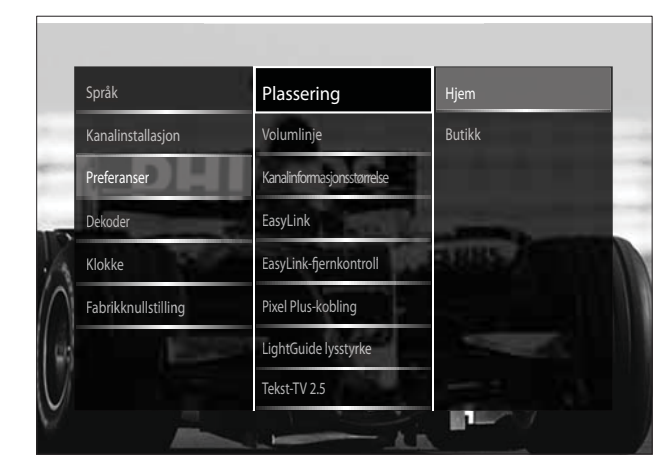

- 5 Trykk på Navigasjonsknapp for å velge og endre:
  - **[Plassering]** Gjør TV-innstillingene ideelle for stedet du er – hjemme eller i en butikk.
  - **[Lydstyrkelinje]** Viser volumlinjen når du justerer volumet.
  - **[Kanalinformasjonsstørrelse]** Viser informasjon om TV-kanalen hver gang du bytter kanal.
  - **[EasyLink]** Aktiverer avspilling og standby ved hjelp av en enkelt knapp mellom enheter som er EasyLink-kompatible.
  - **[EasyLink-fjernkontroll]** Når EasyLink er aktivert, tillates fjernkontrolloverføring.
  - [Pixel Plus-kobling] Når EasyLink er aktivert, brukes den beste Pixel Plus-innstillingen automatisk hvis det finnes mer enn én (for eksempel hvis både TV-en og DVD-spilleren støtter Pixel Plus).

- [LightGuide lysstyrke] Regulerer lysstyrken på standbyindikatoren eller LightGuide.
- [Tekst-TV 2.5] Aktiverer eller deaktiverer tekst-TV 2.5.
- 6 Trykk på OK.
  - → TV-valget aktiveres.

# Starte en TV-demo

(Støttes ikke på MHEG-kanaler)

- Trykk på DEMO mens du ser på TV.
   → Demomenyen vises.
- 2 Trykk på Navigasjonsknapp for å velge en demo.
- **3** Trykk på **OK** for å starte demoen.
- 4 Trykk på DEMO eller → BACK for å avslutte demoen.

## Tilbakestille TV-en til fabrikkinnstillinger

Når du tilbakestiller TVen til fabrikkinnstillingene, blir standard bilde- og lydinnstillinger gjenopprettet. Innstillingene for kanalinstallasjon forblir uendret.

- Trykk på ♠ (Hjem) mens du ser på TV.
   → Hjemmemenyen vises.
- 2 Trykk på Navigasjonsknapp for å velge [Innstilling].

→ Menyen [Innstilling] vises.

- 3 Trykk på Navigasjonsknapp for å velge [Installasjon] > [Fabrikknullstilling].
- 4 Trykk på OK.
  - → TV-innstillingene tilbakestilles til fabrikkinnstillingene.

# 6 Installere kanaler

Første gang du stiller inn TV-en, blir du bedt om å velge et menyspråk og å installere TV-kanaler og digitale radiokanaler (hvis tilgjengelig). Dette kapitlet inneholder instruksjoner for hvordan du installerer kanaler på nytt og fininnstiller dem.

# Installere kanaler automatisk

Denne delen beskriver hvordan du søker etter og lagrer kanaler automatisk.

### Installere kanaler

TV-en søker etter og lagrer alle tilgjengelige digitale og analoge TV-kanaler, samt alle tilgjengelige digitale radiokanaler.

- 1 I menyen [Kanalinstallasjon] trykker du Navigasjonsknapp for å velge [Automatisk installering].
- 2 Trykk på OK.
  - → Det vises en melding som ber deg om å starte kanalinstallasjonen.

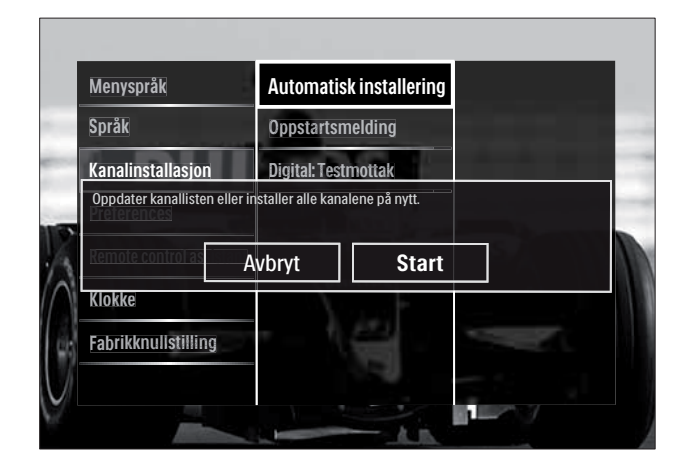

3 Trykk på Navigasjonsknapp for å velge [Start].

- **4** Trykk på **ΟΚ**.
  - ➡ Skjermen for kanaloppdatering vises, med [Installer kanaler på nytt] valgt.

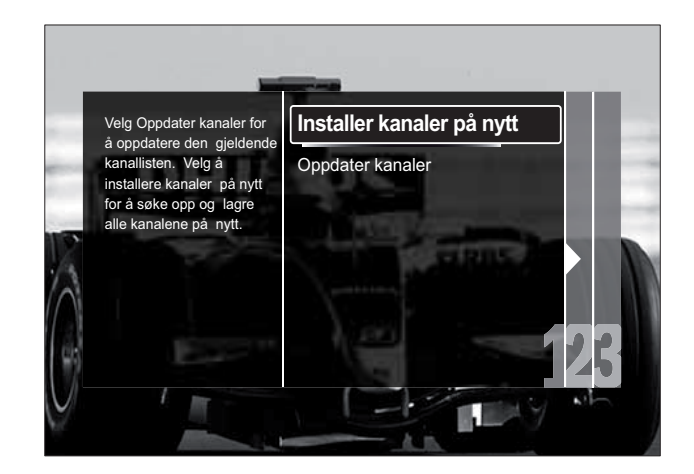

### Forsiktig

- La innstillingene være uforandret med mindre DVB-C-leverandøren oppgir verdier for [Stilling], [Nettverksfrekvens] eller [Nettverks-ID].
- Hvis [Frekvensskanning] settes til [Fullstendig skanning], kan installasjonen ta vesentlig lengre tid.

### Merknad

- Hvis du har tilgang til DVB-T og DVB-C, og vil se kanaler fra begge nettverk, må du utføre kanalinstallasjonen to ganger – én gang for DVB-T og én gang for DVB-C. Velg **[Antenne]** for å installere DVB-T-kanaler, og velg **[Kabel]** for å installere DVB-C-kanaler.
- For å veksle mellom DVB-T-kanaler og DVB-C-kanaler (se 'Tilgang til DVB-C- og DVB-Tkanalnettverk' på side 33).

### 1 Trykk på OK.

- → Følg instruksjonene på skjermen for å fullføre kanalinstallasjonen. Når kanalinstallasjonen er fullført, er [Utført] valgt, og en liste over de installerte kanalene vises.
- 2 Trykk på OK for å bekrefte valget.
  - ➡ TV-en går tilbake til menyen [Kanalinstallasjon].

# 🔆 Tips

• Hvis TV-en finner digitale TV-kanaler, kan listen over installerte kanaler vise noen tomme kanalnumre. Du kan gi nytt navn til, endre rekkefølgen på eller avinstallere lagrede kanaler som beskrevet under.

### Tilgang til DVB-C- og DVB-Tkanalnettverk

Dette alternativet vises bare hvis ditt land har støtte for DVB-C. Hvis du har installert både DVB-C- og DVB-T-kanaler, må du bytte til det aktuelle nettverket for å se kanaler på det nettverket.

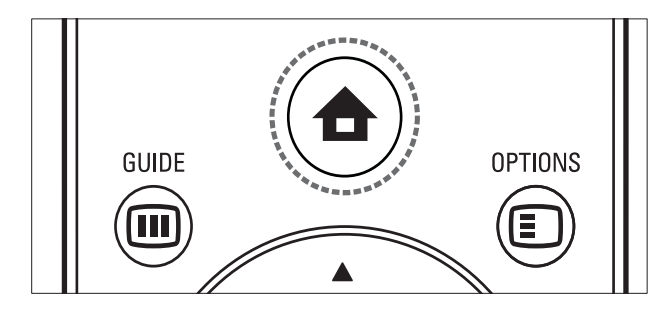

- 2 Trykk på Navigasjonsknapp for å velge [Innstilling].
  - ↦ Menyen [Innstilling] vises.
- 3 Trykk på Navigasjonsknapp for å velge [Installasjon] > [Kanalinstallasjon] > [Antenne/Kabel] > [Antenne] eller [Kabel].
  - Velg [Antenne] for å få tilgang til DVB-T-kanaler.
  - Velg **[Kabel]** for å få tilgang til DVB-C-kanaler.
- 4 5
- Trykk på **OK** for å bekrefte valget.
- Trykk på 🕁 BACK for å gå ut av menyen.
- → TV-en bytter til nettverket som er valgt.

# Installere kanaler manuelt

Denne delen beskriver hvordan du manuelt søker etter og lagrer analoge TV-kanaler.

### Trinn 1 Velg system

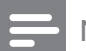

### Merknad

- Hopp over dette trinnet hvis systeminnstillingene er riktige.
- 2 Trykk på Navigasjonsknapp for å velge [Innstilling].
   → Menyen [Innstilling] vises.
- 3 Trykk på Navigasjonsknapp for å velge [Installasjon] > [Kanalinstallasjon] > [Analog: manuell installasjon] > [System].
- 4 Trykk på OK.→ En liste over regionale systemer vises.
- 5 Trykk på Navigasjonsknapp for å velge land eller region.
- 6 Trykk på OK for å bekrefte valget.
  → Valgt land eller region aktiveres.

### Trinn 2 Søk etter og lagre nye TVkanaler

- 1 I menyen [Analog: manuell installasjon] trykker du Navigasjonsknapp for å velge [Finn kanal].
- 2 Trykk på OK.→ Menyen [Finn kanal] vises.

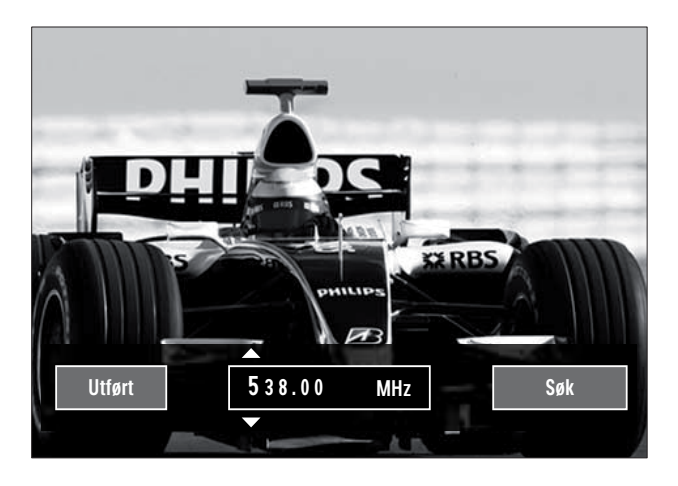

- 3 Trykk på:
  - Navigasjonsknapp eller Numeriske knapper for å skrive inn kanalfrekvensen manuelt.
  - Navigasjonsknapp for å velge [Søk]. Trykk deretter på OK for å søke etter den neste kanalen automatisk.
- 4 Trykk på Navigasjonsknapp for å velge [Utført] når den riktige kanalfrekvensen er valgt.
- 5 Trykk på OK.
  - ➡ Menyen [Analog: manuell installasjon] vises.
- 6 Trykk på Navigasjonsknapp for å velge [Lagre aktuell kanal] for å lagre den nye kanalen under den gjeldende kanalen, eller [Lagre som ny kanal] for å lagre den nye kanalen under et nytt kanalnummer.
- 7 Trykk på OK for å bekrefte valget.→ Kanalen lagres.

### Fininnstilling av analoge kanaler

Du kan finjustere analoge kanaler manuelt hvis det er dårlig mottakersignal.

- 1 Mens du ser på TV, velger du kanalen du vil finjustere.
- **3** Trykk på Navigasjonsknapp for å velge [Innstilling].
- 4 Trykk på OK.→ Menyen [Innstilling] vises.
- 5 Trykk på Navigasjonsknapp for å velge [Installasjon] > [Kanalinstallasjon] > [Analog: manuell installasjon] > [Fininnstilling].
- 6 Trykk på OK.→ Menyen [Fininnstilling] vises.
- 7 Trykk på Navigasjonsknapp eller Numeriske knapper for å skrive inn kanalfrekvensen manuelt.
- 8 Trykk på Navigasjonsknapp for å velge [Utført] når den riktige kanalfrekvensen er valgt. Trykk deretter på OK.
  - ➡ Menyen [Analog: manuell installasjon] vises.
- 9 Trykk på Navigasjonsknapp for å velge [Lagre aktuell kanal] for å lagre den nye kanalen under den gjeldende kanalen.
- **10** Trykk på **OK** for å bekrefte valget.

## Oppdatere kanallisten manuelt

Hvis TVen er i standbymodus, utføres det en oppdatering hver morgen. Denne oppdateringen sammenligner kanalene som er lagret i kanallisten, med de som er tilgjengelige fra kringkasteren.

l tillegg til den automatiske oppdateringen kan du oppdatere kanallisten manuelt.

### 🔆 Tips

- Du deaktiverer den automatiske oppdateringen i [Installasjon] menyen hvor du trykker på Navigasjonsknapp for å velge [Kanalinstallasjon] > [Kanaloppdatering i standby] deretter velger du[Av].
- 1 I menyen [Installasjon] trykker du på Navigasjonsknapp for å velge [Kanalinstallasjon] > [Automatisk installering].

### 2 Trykk på OK.

- → Det vises en melding med **[Start]** valgt. Du blir bedt om å starte kanaloppdateringen.
- 3 Trykk på OK.
  - Skjermen for kanaloppdatering vises.
- 4 Trykk på Navigasjonsknapp for å velge [Oppdater kanaler].

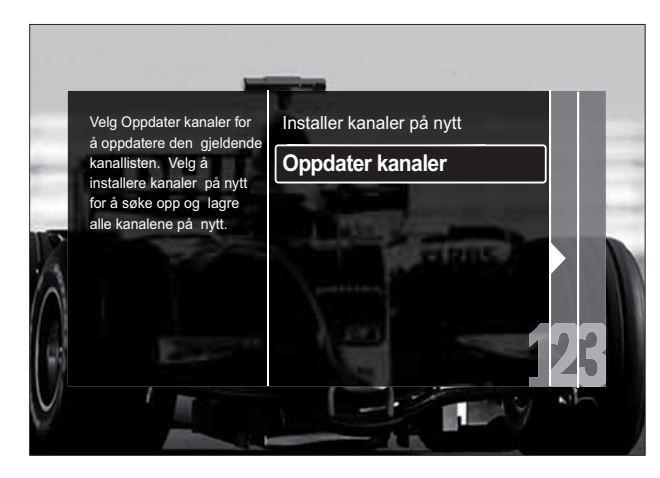

# 5 Trykk på OK.

- → Følg instruksjonene på skjermen for å fullføre oppdateringen. Når oppdateringen er fullført, er [Utført] valgt, og det vises en liste over kanalene som er lagt til.
- 6 Trykk på OK.
  - → Menyen [Installasjon] vises.

## Teste digitale mottakerforhold

Du kan kontrollere kvaliteten og signalstyrken for digitale kanaler. Dette gjør det mulig å endre antenneposisjonen og teste antennen eller parabolen.

- 1 I menyen [Installasjon] trykker du på Navigasjonsknapp for å velge [Kanalinstallasjon] > [Digital: Testmottak] > [Søk].
- 2 Trykk på OK.→ Menyen [Søk] vises.
- **3** Trykk på:
  - Navigasjonsknapp eller Numeriske knapper for å skrive inn kanalfrekvensen manuelt.
  - Navigasjonsknapp for å velge [Søk]. Trykk deretter på OK for å søke etter den neste kanalen automatisk. Hvis signalkvaliteten og -styrken er dårlig, kan du endre antenne- eller parabolposisjonen og teste på nytt.
- 4 Når testen er fullført, trykker du på Navigasjonsknapp for å velge [Utført].
- 5 Trykk på OK.→ Menyen [Installasjon] vises.

### Merknad

• Hvis du har ytterligere problemer med mottaket av den digitale sendingen, kan du kontakte en faglært installatør.

# Endre innstillinger for oppstartsmelding

Aktiver eller deaktiver oppstartsmeldinger som sier fra hvis det er behov for kanal- eller installasjonsoppdateringer.

- 1 I menyen [Installasjon] trykker du på Navigasjonsknapp for å velge [Kanalinstallasjon] > [Oppstartsmelding].
- 2 Trykk på OK.
- 3 Trykk på Navigasjonsknapp for å velge [På] eller [Av].
  - → Oppstartsmeldinger aktiveres eller deaktiveres.

# 7 Koble til enhetene

For at du skal få best mulig bildekvalitet, anbefaler vi at du bruker følgende tilkoblingstyper (listen under viser fra høyeste kvalitet til gjennomsnittlig kvalitet):

- 1 HDMI
- 2 Y Pb Pr (komponent)
- 3 SCART
- 4 VIDEO (kompositt)

### Merknad

• Tilkoblingsdiagrammene i denne delen er bare eksempler. Det finnes andre typer tilkoblinger.

# Kontaktene på baksiden

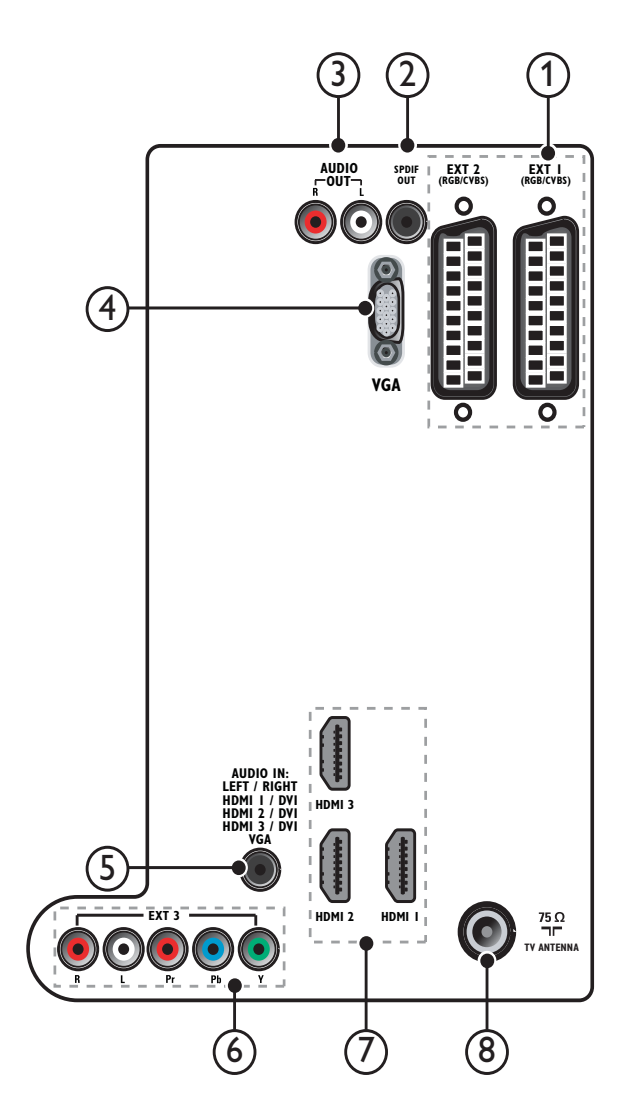

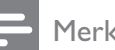

### Merknad

- Kontaktene på baksiden av 19-22"-modeller kan avvike noe fra tegningen.
- Antall HDMI-kontakter som er tilgjengelig, avhenger av hvilken TV-modell du har.

### 1 EXT 1/EXT 2 (SCART)

Analog lyd- og videoinngang fra analoge eller digitale enheter, f.eks. DVD-spillere eller spillkonsoller.

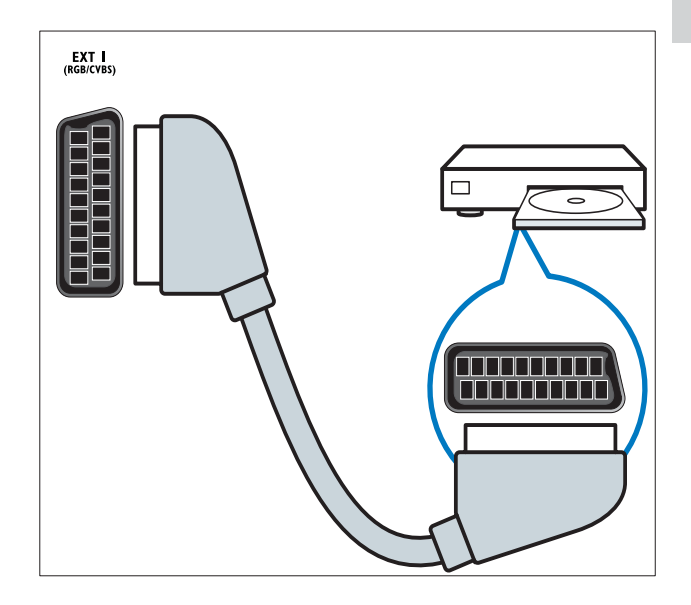

### 2 SPDIF OUT

Digital lydutgang til hjemmekinoanlegg og andre digitale lydsystemer.

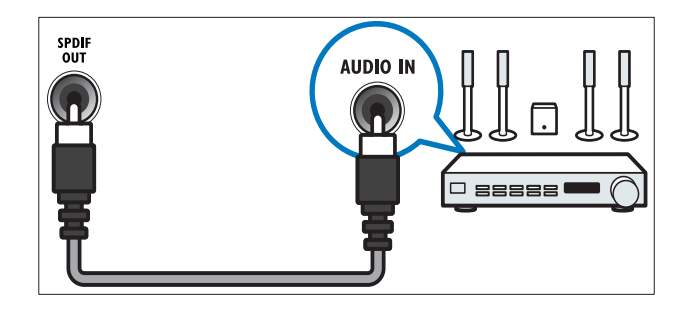

### (3) AUDIO OUT L/R

Analog lydutgang til hjemmekino og andre lydanlegg.

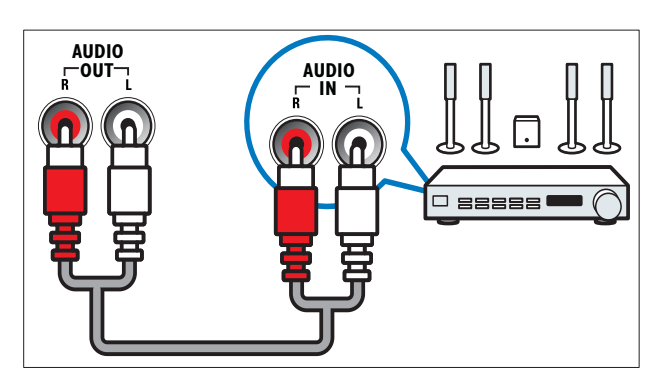

### (4) VGA

Videoinngang fra datamaskin.

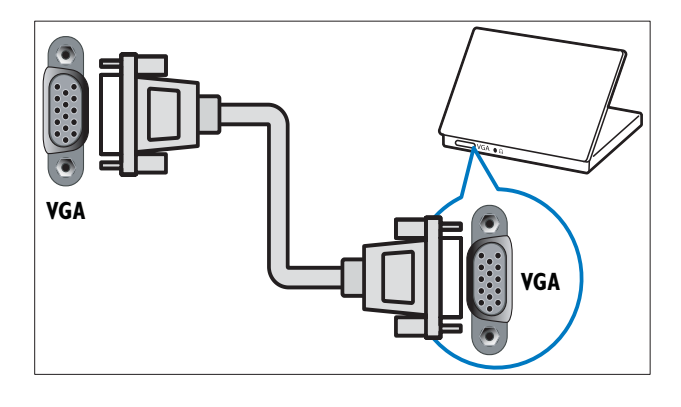

### (5) AUDIO IN

Lydinngang fra enheter som krever en separat lydtilkobling, f.eks. en datamaskin.

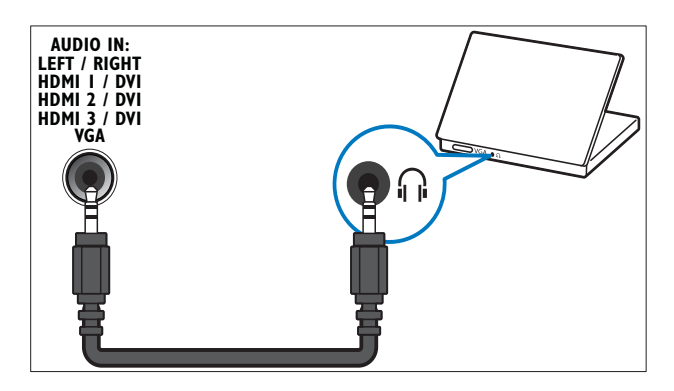

### (6) EXT 3 (Y Pb Pr og AUDIO L/R) Analog lyd- og videoinngang fra analoge

eller digitale enheter, f.eks. DVD-spillere eller spillkonsoller.

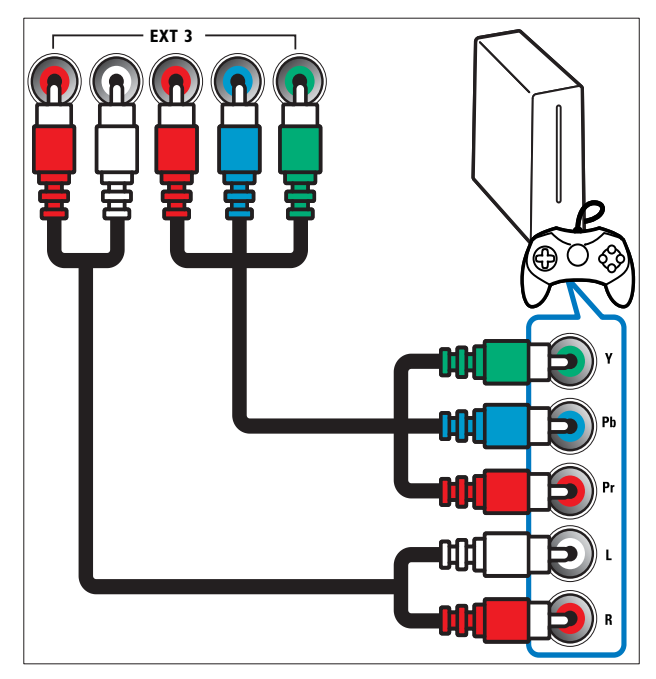

### (7) HDMI 1/2/3

Digital lyd- og videoinngang fra digitale HD-enheter, f.eks. Blu-ray-spillere.

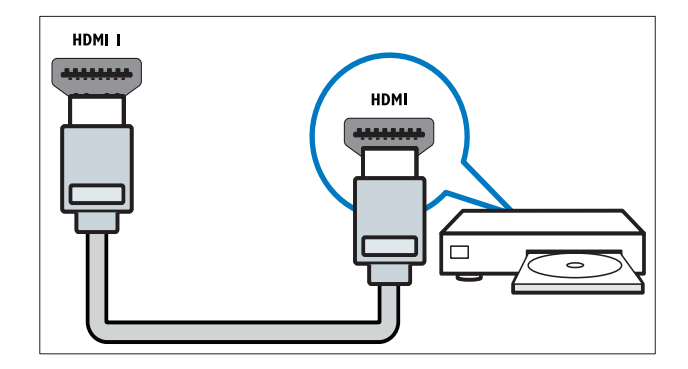

### Merknad

• 19/22"-modeller fås bare med én HDMIkontakt. HDMI-kontakten på disse modellene er merket med HDMI i stedet for HDMI 1.

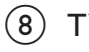

### **TV ANTENNA**

Signalinngang fra antenne, kabel eller satellitt.

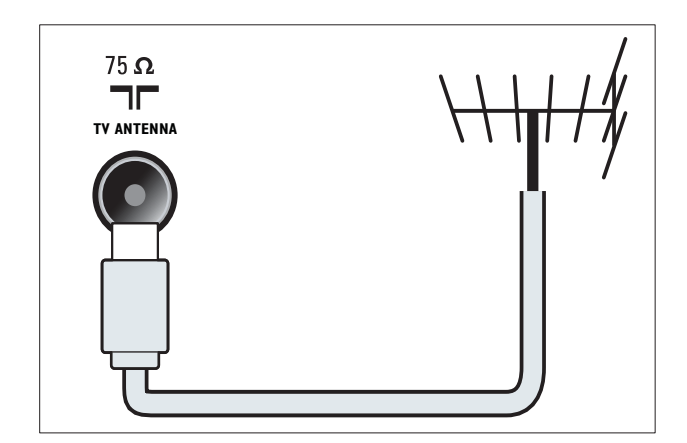

# Kontaktene på siden

Se riktig kontaktoversikt for din TV-størrelse:

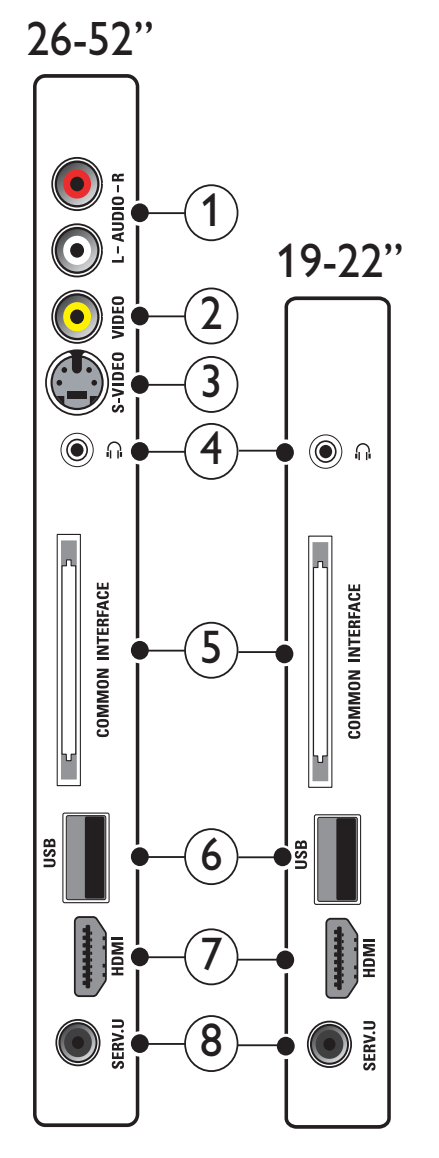

1 AUDIO IN L/R

Lydinngang fra analoge enheter koblet til **VIDEO** eller **S-VIDEO**.

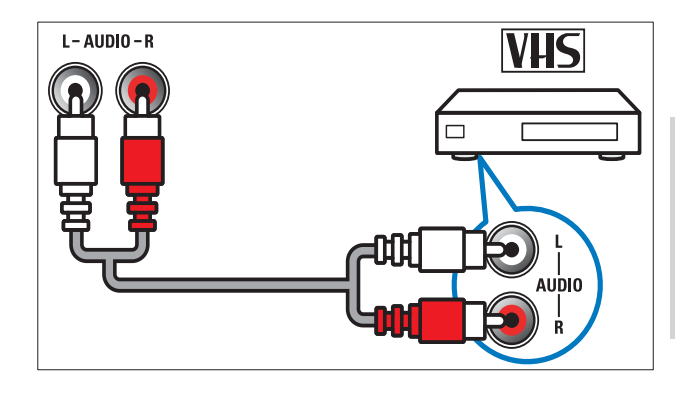

### 2 VIDEO

Komposittinngang fra analoge enheter, f.eks. videospillere.

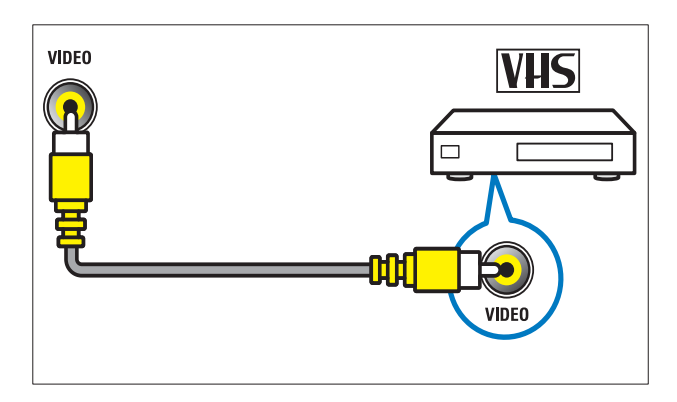

### 3 S-VIDEO

Videoinngang fra analoge enheter som satellittmottakere.

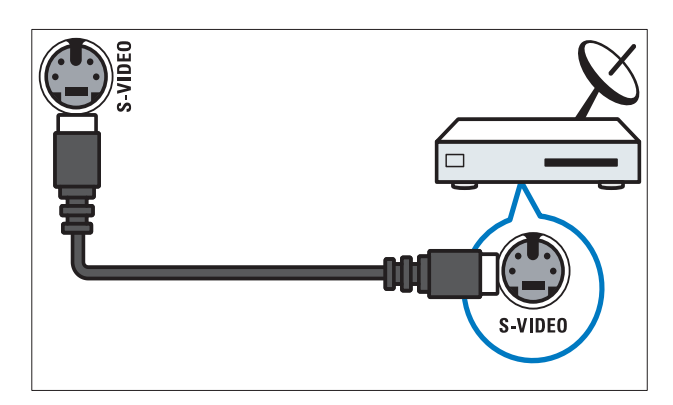

### 4

Stereolydutgang til hodetelefoner eller øreplugger.

(5) COMMON INTERFACE Spor for CA-modul (CAM). 6 USB

Dataoverføring fra USB-lagringsenheter.

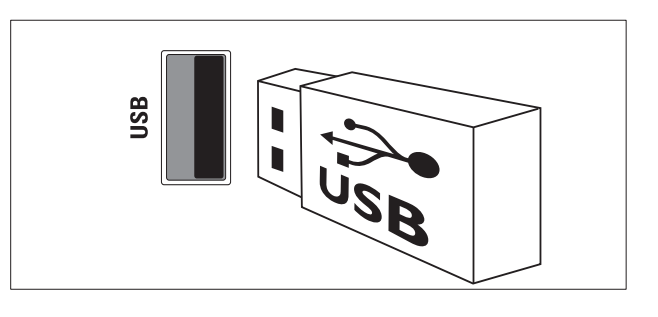

### 7 HDMI

Digital lyd- og videoinngang fra digitale HD-enheter, f.eks. Blu-ray-spillere.

(8) SERV. U

Skal bare brukes av servicepersonell.

# Koble til en datamaskin

### Før du kobler en datamaskin til TV-en:

- Still inn oppdateringshastigheten på datamaskinen til 60 Hz.
- Velg en skjermoppløsning på datamaskinen som støttes.
- Aktiver **[PC-modus]** i **[Bilde]**-menyen (se 'Justere bildeinnstillinger manuelt' på side 15), og sett bildeformatet til **[Uskalert]**.

# Koble til datamaskinen med en av følgende kontakter:

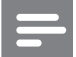

### Merknad

- Tilkobling via DVI eller VGA krever en tilleggskabel for lyd.
- HDMI-kabel

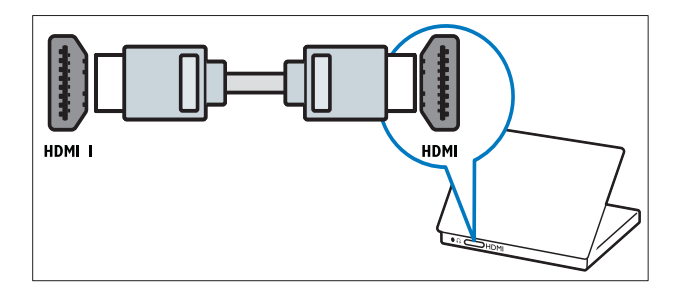

 DVI-HDMI-kabel (bak HDMI og AUDIO IN)

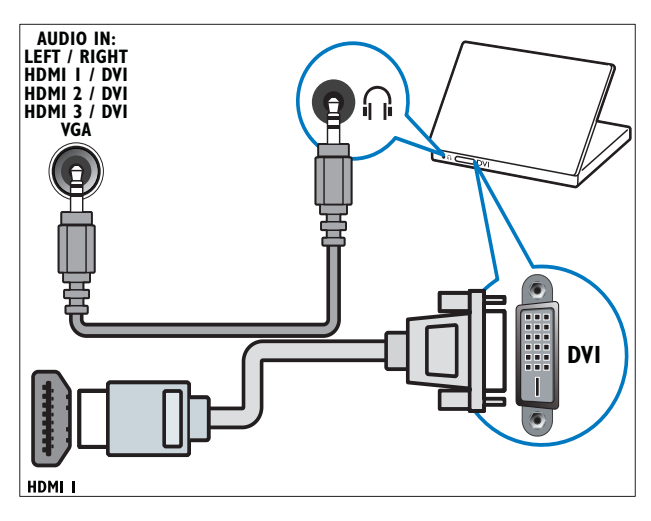

DVI-HDMI-kabel (side HDMI og AUDIO IN L/R)

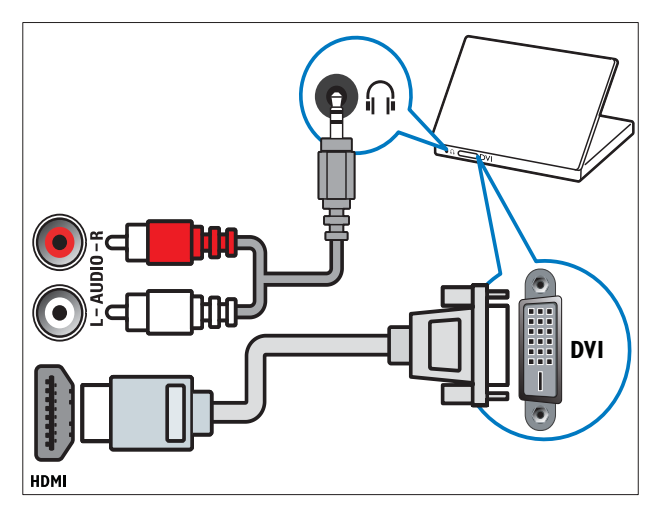

 HDMI-kabel og HDMI-DVI-adapter (bak HDMI og AUDIO IN)

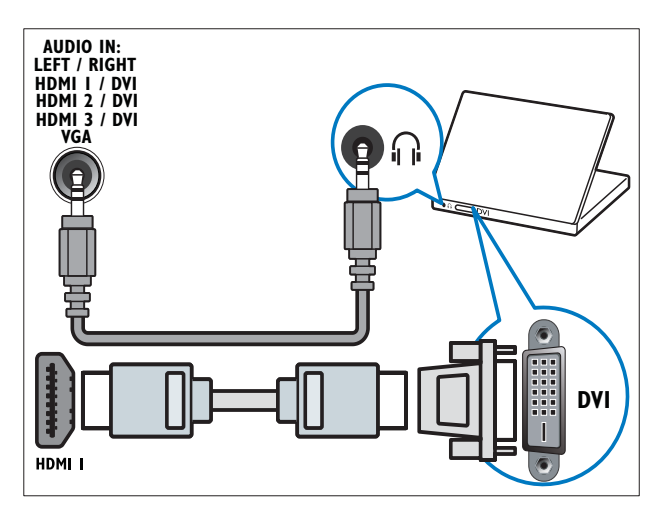

 HDMI-kabel og HDMI-DVI-adapter (side HDMI og AUDIO IN L/R)

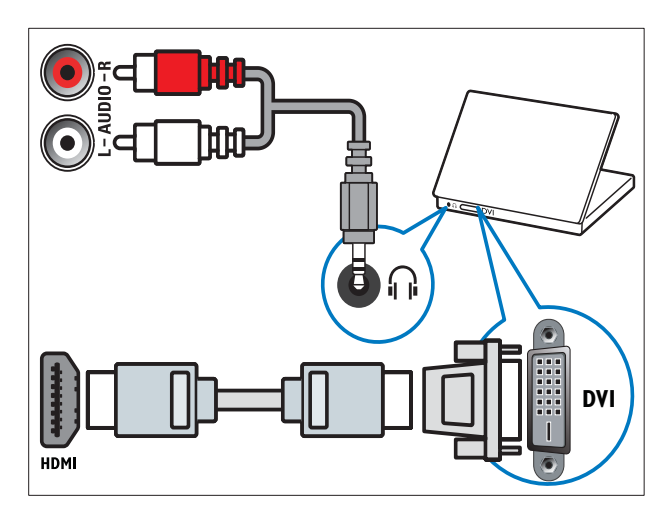

• VGA-kabel

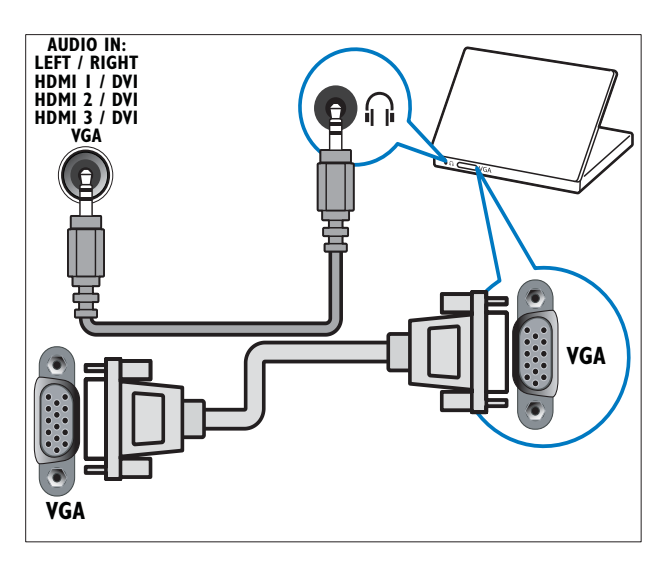

## Bruke en Conditional Access Module (tilgangssystem)

CA-moduler leveres av digital-TV-leverandører for å dekode digitale TV-kanaler.

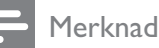

 Se dokumentasjonen fra leverandøren hvis du vil ha informasjon om hvordan du setter inn et

tilgangskort i CA-modulen.

### Sette inn og aktivere en CA-modul

### Forsiktig

- Følg instruksjonene som er beskrevet nedenfor. Feil innsetting av en CA-modul kan skade både CA-modulen og TVen.
- 1 Slå av TV-en.
- 2 Følg instruksjonene som er trykt på CAmodulen, og sett CA-modulen forsiktig inn i COMMON INTERFACE på siden av TV-en.

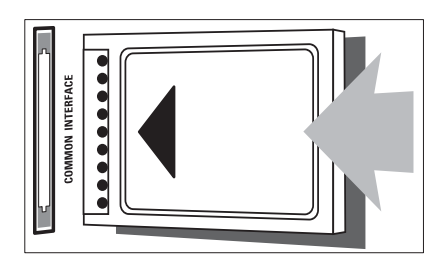

- **3** Skyv CA-modulen så langt inn som mulig.
- 4 Slå på TVen og vent på at CA-modulen skal aktiveres. Dette kan ta flere minutter. Ikke fjern CA-modulen fra sporet under bruk. Hvis du fjerner CA-modulen, deaktiverer du digitale tjenester.

### Få tilgang til tjenester for CA-modul

- 2 Trykk på Navigasjonsknapp for å velge [Vanlig grensesnitt].
- **3** Trykk på **OK**.
  - → Det vises en liste over CAMprogrammer.
- 4 Trykk på Navigasjonsknapp for å velge et CAM-program.
- 5 Trykk på OK for å bekrefte valget.
  - ➡ Det valgte CAM-programmet aktiveres.

# Tilordne en kanaldekoder

Før du bruker en digital kanaldekoder med SCART-kontakt, må du velge kanalen du vil dekode, og koble dekoderen til EXT 1 eller EXT 2.

- 1 Trykk på 🛧 (Hjem) mens du ser på TV. → Hjemmemenyen vises.
- 2 Trykk på Navigasjonsknapp for å velge [Innstilling].
- 3 Trykk på **OK**.
  - → Menyen [Innstilling] vises.
- 4 Trykk på **Navigasjonsknapp** for å velge [Installasjon] > [Dekoder] > [Kanal].
- 5 Trykk på **Navigasjonsknapp** for å velge [Status], og deretter plasseringen til dekoderen (f.eks. EXT 1eller EXT 2).
- 6 Trykk på **OK** for å bekrefte valget. → Dekoderen tilordnes.

# Bruke Philips EasyLink

TV-en støtter Philips EasyLink, som bruker protokollen HDMI CEC (Consumer Electronics Control). EasyLink-kompatible enheter som er tilkoblet via HDMI-kontakter, kan betjenes med én enkelt fjernkontroll.

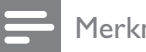

#### Merknad

Philips garanterer ikke 100 % interoperabilitet med alle HDMI CEC-enheter.

Merknad

• Den EasyLink-kompatible enheten må være slått på og valgt som kilde.

### EasyLink-funksjoner

### Ettrykksavspilling

Når du kobler TV-en til enheter som støtter ettrykksavspilling, kan du betjene TV-en og enhetene med én fjernkontroll.

### Ettrykks-standby

Når du kobler TV-en til enheter som støtter standby, kan du bruke fjernkontrollen til TVen til å sette den og alle tilkoblede HDMIenheter i standby-modus.

### Systemlydkontroll

Når du kobler TV-en til HDMI CECkompatible enheter, kan den automatisk bytte til å spille lyd fra den tilkoblede enheten. For å bruke ettrykkslyd, må du tilordne lydkilden fra den tilkoblede enheten til TV-en. Du kan justere volumet med fjernkontrollen til den tilkoblede enheten.

### Fjernkontrolloverføring

Med fjernkontrolloverføring kan du betjene EasyLink-kompatible enheter med fjernkontrollen til TV-en.

### EasyLink-knapper

Du kan betjene EasyLink-kompatible enheter med de følgende knappene på fjernkontrollen til TV-en.

| EasyLink-funksjon          |                                 |  |
|----------------------------|---------------------------------|--|
| ► II (Spill av/Pause)      | Starter, stanser                |  |
|                            | midlertidig eller               |  |
|                            | fortsetter avspillingen         |  |
|                            | på EasyLink-enheten.            |  |
| ■ (Stopp)                  | Stopper avspillingen på         |  |
|                            | EasyLink-enheten.               |  |
| Opptak)                    | Starter eller stopper           |  |
|                            | videoopptak på                  |  |
|                            | EasyLink-enheten.               |  |
| I◀◀ (Forrige)              | Søker bakover på                |  |
|                            | EasyLink-enheten.               |  |
| ▶▶ (Neste)                 | Søker forover på                |  |
|                            | EasyLink-enheten.               |  |
| 0-9 (Numeriske             | Velger tittel, kapittel         |  |
| knapper)                   | eller spor når EasyLink         |  |
|                            | er aktivert.                    |  |
| ▲▼◀►                       | Navigerer gjennom               |  |
| $({\it Navigasjonsknapp})$ | menyene på EasyLink-            |  |
|                            | enhetene.                       |  |
| ОК                         | Aktiverer et valg eller         |  |
|                            | åpner menyen på                 |  |
|                            | EasyLink-enheten.               |  |
|                            | Viser menyene på                |  |
|                            | EasyLink-enheten. Merk          |  |
|                            | deg at TV-menyen vises          |  |
|                            | når du trykker på 🕇             |  |
|                            | (Hjem).                         |  |
| TV                         | Bytter tilbake til              |  |
|                            | antennekilden fra               |  |
|                            | EasyLink-modus.                 |  |
| ථ (Standby-på)             | Setter TV-en og alle            |  |
|                            | EasyLink-enhetene i             |  |
|                            | standby-modus når               |  |
|                            | EasyLink er aktivert.           |  |
|                            | Irykk på og hold nede           |  |
|                            | ථ ( <b>Standby-p</b> ă) i minst |  |
|                            | tre sekunder.                   |  |

### Aktivere eller deaktivere EasyLink

#### Merknad

- Ikke aktiver EasyLink med mindre du skal bruke dette.
- 2 Trykk på Navigasjonsknapp for å velge [Innstilling].
  → Menyen [Innstilling] vises.
- 3 Trykk på Navigasjonsknapp for å velge [Installasjon] > [Preferanser] > [EasyLink].
  - → EasyLink-menyen vises.
- 4 Velg [På] eller [Av].
- 5 Trykk på OK for å bekrefte valget.
  → EasyLink aktiveres eller deaktiveres.

### Aktivere eller deaktivere fjernkontrolloverføring

### Merknad

- Aktiver EasyLink før du aktiverer fjernkontrolloverføring.
- 2 Trykk på Navigasjonsknapp for å velge [Innstilling].
  - → Menyen [Innstilling] vises.
- 3 Trykk på Navigasjonsknapp for å velge [Installasjon] > [Preferanser] > [EasyLink-fjernkontroll].
- 4 Velg [På], og trykk deretter på OK.
   → Fjernkontrolloverføring aktiveres eller deaktiveres på den valgte HDMIkontakten.

### Merknad

### Stille inn TV-høyttalerne i EasyLinkmodus

Når du spiller av innhold fra et EasyLinkkompatibelt hjemmekinosystem, dempes TV-høyttalerne automatisk.

- 1 Trykk på OPTIONS mens du ser på innhold fra en EasyLink-enhet.
   → Alternativmenyen vises.
- 2 Trykk på Navigasjonsknapp for å velge [TV-høyttalere].
  - → Menyen **[TV-høyttalere]** vises.
- **3** Trykk på Navigasjonsknapp for å velge [Automatisk (EasyLink)].
- 4 Trykk på OK for å bekrefte valget.
   → TV-høyttalerne stilles inn i EasyLinkmodus.
- 5 Trykk på COPTIONS for å gå ut av menyen.

# Bruke en Kensington-lås

Det finnes et Kensington-sikkerhetsspor på baksiden av TV-en. Forhindre tyveri ved å feste en Kensington-lås mellom sporet og en fast gjenstand, f.eks. et tungt bord.

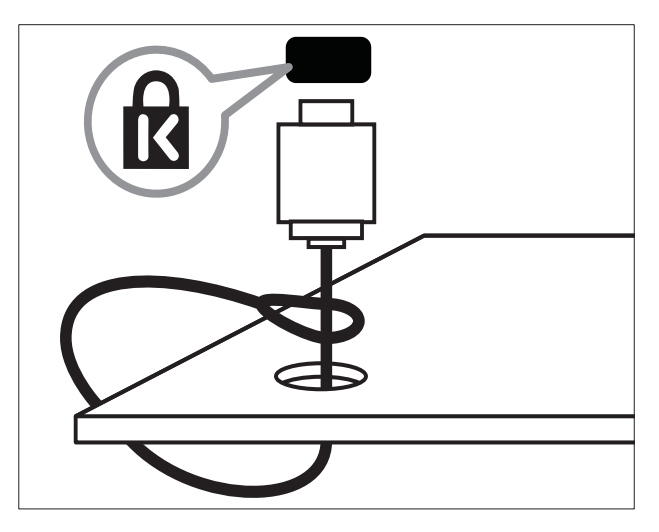

# 8 Produktinformasjon

Produktinformasjon kan endres uten forvarsel. Du finner flere opplysninger om produktet på www.philips.com/support.

# Skjermoppløsninger som støttes

### PC-formater

- Oppløsning oppdateringshastighet:
  - 640 × 480 60 Hz
  - 800 x 600 60 Hz
  - 1024 x 768 60 Hz
  - 1280 x 1024 60 Hz (støttes bare på TV-er med full HD)
  - 1360 x 768 60 Hz
  - 1600 × 1200 60 Hz (støttes bare på TV-er med full HD)
  - 1920 × 1080 60 Hz

### Videoformater

- Oppløsning oppdateringshastighet:
  - 480i 60 Hz
  - 480p 60 Hz
  - 576i 50 Hz
  - 576p 50 Hz
  - 720p 50 Hz, 60 Hz
  - 1080i 50 Hz, 60 Hz
  - 1080p 24 Hz, 25 Hz, 30 Hz, 50 Hz, 60 Hz

# Multimedia

- Støttede lagringsenheter: USB (FAT- eller DOS-formatert; Mass Storage Classkompatibel)
- Støttede multimediefilformater:
  - Bilder: JPEG
  - Audio: MP3, LPCM
  - Video: MPEG1, MPEG2, H.264/ MPEG-4 AVC

### Merknad

• Navn på multimediefiler kan ikke være lengre enn 128 tegn.

# Tuner/mottak/sending

- Antenneinngang: 75 ohm koaksial (IEC75)
- TV-system: DVB COFDM 2K/8K
- Videoavspilling: NTSC, SECAM og PAL
- DVB-T (Digital Video Broadcasting-Terrestrial) og DVB-C (Digital Video Broadcasting-Cable). Se listen over land bak på TV-en

# Fjernkontroll

- Type: PF03E09B/PF02E09B/PF02E09W
- Batterier: 2 × AAA-størrelse (LR03-type)

# Lysnettilkopling

- Nettspenning: AC 220-240; 50 Hz
- Hvileforbruk: < 0,15 W
- Romtemperatur: 5–35 grader C

## TV-montering som støttes

For å montere TV-en må du kjøpe et TV-stativ fra Philips eller et VESA-kompatibelt TV-stativ. For å unngå skader på kabler og kontakter må du la det være en klaring på minst 5,6 cm fra baksiden på TV-en.

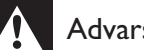

### Advarsel

• Følg alle instruksjonene som følger med TVstativet. Koninklijke Philips Electronics N.V. påtar seg ikke ansvar for uriktig TV-montering som fører til ulykker eller skader.

| TV-<br>skjermstørrelse | Anbefalt VESA-feste     |
|------------------------|-------------------------|
| 19 tommer /            | 48 cm VESA MIS-D 75, 4  |
| 48 cm                  |                         |
| 22 tommer /            | 56 cm VESA MIS-D 100, 4 |
| 56 cm                  |                         |
| 26 tommer /            | 69 cm VESA MIS-E 200,   |
| 69 cm                  | 100, 4                  |
| 32 tommer /            | 107 cm VESA MIS-F 200,  |
| 81 cm                  | 200, 6                  |
| 37 tommer /            | 107 cm VESA MIS-F 200,  |
| 94 cm                  | 200, 6                  |
| 42 tommer /            | VESA MIS-F 400, 400, 6  |
| 107 cm                 |                         |
| 47 tommer /            | 132 cm VESA MIS-F 400,  |
| 119 cm                 | 400, 8                  |
| 52 tommer /            | 132 cm VESA MIS-F 400,  |
| 132 cm                 | 400, 8                  |

# **EPG-informasjon**

8-dagers EPG er bare tilgjengelig i enkelte land

| Land          | 8-dagers EPG |
|---------------|--------------|
| Storbritannia | Ja           |
| Frankrike     | Nei          |
| Finland       | Ja           |
| Sverige       | Ja           |
| Danmark       | Ja           |
| Norge         | Ja           |
| Spania        | Ja           |
| Tyskland      | Ja           |
| Italia        | Ja           |
| Hellas        | Nei          |
| Nederland     | Ja           |
| Tsjekkia      | Ja           |
| Belgium       | Nei          |
| Østerrike     | Ja           |
| Sveits        | Ja           |
| Estland       | Ja           |
| Litauen       | Ja           |
| Kroatia       | Nei          |
| Ungarn        | Nei          |
| Irland        | Nei          |
| Luxembourg    | Nei          |
| Polen         | Nei          |
| Portugal      | Nei          |
| Russland      | Nei          |
| Slovakia      | Nei          |
| Slovenia      | Nei          |
| Romania       | Nei          |
| Serbia        | Nei          |
| Latvia        | Nei          |
| Ukraina       | Nei          |
| Bulgaria      | Nei          |
| Kasakhstan    | Nei          |

# 9 Feilsøking

Denne delen beskriver vanlige problemer og løsningene på disse.

# Generelle TV-problemer

### TV-en slås ikke på:

- Koble strømledningen fra stikkontakten.
   Vent ett minutt før du kobler den til på nytt.
- Kontroller at strømledningen er ordentlig tilkoblet.

# TV-en reagerer ikke på fjernkontrollen eller kontrollene på siden når den slås på

Når TV-en slås på, blinker standbyindikatoren i ca. 20-25 sekunder. Dette er normalt.

TV-en reagerer ikke på fjernkontrollen eller kontrollene på siden i løpet av denne tiden. Når et bilde vises på skjermen, reagerer TVen bare på følgende fjernkontrollknapper de første sekundene:

✓ +/- (VOLUME +/-), P +/- (Program +/-),
 <sup>™</sup> (MUTE) og ⊕(Standby-på). Alle knappene kan brukes når LED-indikatoren foran slutter å blinke.

### Fjernkontrollen fungerer ikke ordentlig:

- Kontroller at batteriene i fjernkontrollen er satt inn riktig vei mot pluss og minus.
- Skift batteriene i fjernkontrollen hvis de er tomme eller dårlige.
- Rengjør fjernkontroll- og TV-sensorlinsen.

### Standby-lyset på TV-en blinker rødt:

• Koble strømledningen fra stikkontakten. Vent til TV-en er nedkjølt før du kobler til strømledningen på nytt. Hvis blinkingen vedvarer, kontakter du vår kundestøtte.

### Du glemte koden for å låse opp barnesikringen

• Skriv inn ''8888''.

### TV-menyen er ikke på riktig språk.

 Endre TV-menyen til foretrukket språk (se 'Endre språkinnstillinger' på side 12).

### Når du slår TV-en på/av/til standby, hører du en knirkelyd fra TV-rammen:

 Du behøver ikke å gjøre noe. Knirkelyden er normal utvidelse og sammentrekning i TV-en når den kjøles ned og varmes opp. Dette har ingen innvirkning på ytelsen.

### Når TV-en er i standbymodus, vises et oppstartsskjermbilde før TV-en går tilbake til standbymodus.

 Dette er normalt. Oppstartsskjermbildet vises når TV-en kobles fra strøm og kobles til på nytt.

# Problemer med TV-kanaler

# Tidligere installerte kanaler vises ikke på kanallisten:

• Kontroller at riktig kanalliste vises.

Ingen digitale kanaler ble funnet under installasjonen:

 Kontroller at TV-en støtter DVB-T, DVB-T Lite eller DVB-C i ditt land. Se listen over land bak på TV-en.

# Problemer med bildet

### Lyden er på, men det vises ikke noe bilde:

- Kontroller at antennen er ordentlig koblet til TV-en.
- Kontroller at riktig enhet er valgt som TV-kilde.

### Det er lyd, men ikke noe bilde:

• Kontroller at bildeinnstillingene er riktige.

### Det er dårlig TV-mottak fra en antennekobling:

- Kontroller at antennen er ordentlig koblet til TV-en.
- Høyttalere, lydenheter uten jording, neonlys, høye bygninger og andre store objekter kan påvirke kvaliteten på mottaket. Hvis det er mulig, kan du prøve å forbedre mottakskvaliteten ved å endre antenneplasseringen eller ved å flytte enheter bort fra TV-en.

• Hvis mottaket kun er dårlig på én enkelt kanal, kan du fininnstille denne kanalen.

### Det er dårlig bildekvalitet på tilkoblede enheter:

- Kontroller at enhetene er ordentlig tilkoblet.
- Kontroller at bildeinnstillingene er riktige.

### TV-en har ikke lagret bildeinnstillingene:

• Kontroller at TV-plasseringen er innstilt på hjemmemodus. Denne modusen gir deg muligheten til å endre og lagre innstillinger.

# Bildet passer ikke til skjermen – det er for stort eller for lite:

- Prøv å bruke et annet bildeformat. Bildeplasseringen er ikke riktig:
- Det er mulig at bildesignaler fra enkelte enheter ikke passer helt til skjermen.
   Sjekk signalutgangen på enheten.

### Bildet fra sendingene er kryptert:

 Det kan hende du må bruke en CAmodul (CAM) for å få tilgang til innholdet.
 Spør leverandøren.

# Et "e-sticker"-banner viser informasjon som vises på TV-displayet:

TV-en er i **[Butikk]** modus. Fjern e-stickeren ved å sette TV-en i **[Hjem]** modus. I hovedmenyen velger du **[Hjem]>[Innstilling]> [Installasjon]**. Du må sette TV-en i standby for å forsikre deg om at TV-en går fullstendig ut av **[Butikk]**-modusen.

# Problemer med lyden

### Det er bilde, men ingen lyd fra TVen:

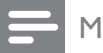

### Merknad

- Hvis den ikke finner noe signal, vil TV-en automatisk slå av lydutgangen. Dette er ikke en indikasjon på feil.
- Kontroller at alle kabler er ordentlig tilkoblet.
- Kontroller at volumet ikke er satt til 0.
- Kontroller at lyden ikke er dempet.

- Kontroller at innstillingen for TVhøyttalere er på i lydmenyen.
- Kontroller at lydutgangen på TV-en er koblet til lydinngangen på den HDMI CEC-aktiverte / EasyLink-kompatible HTS-enheten. Lyd skal høres fra HTShøyttalerne.

### Det er bilde, men lydkvaliteten er dårlig:

• Kontroller at lydinnstillingene er riktige. Det er bilde, men det kommer bare lyd fra én høyttaler:

• Bekreft at lydbalansen er innstilt på midten.

## Problemer med HDMItilkobling

### Det er problemer med HDMI-enheter:

- Vær oppmerksom på at HDCP-støtte (High-bandwidth Digital Content Protection) kan skape forsinkelser i tiden det tar for TV-en å vise innhold fra en HDMI-enhet.
- Hvis TV-en ikke kjenner igjen HDMIenheten, og det ikke vises noe bilde, kan du forsøke å bytte kilde fra en enhet til en annen og tilbake igjen.
- Ved uregelmessige lydforstyrrelser kontrollerer du at utgangsinnstillingene fra HDMI-enheten er riktige.
- Hvis du bruker en HDMI-til-DVI-adapter eller en HDMI-til-DVI-kabel, må du kontrollere at en ekstra lydkabel er koblet til AUDIO L/R eller AUDIO IN (kun minijack).

### Du kan ikke bruke EasyLink-funksjoner:

• Kontroller at HDMI-enhetene er HDMI-CEC-kompatible. EasyLink-funksjoner fungerer kun sammen med enheter som er HDMI-CEC-kompatible.

Hvis en HDMI CDC/EasyLink-kompatibel lydenhet er koblet til TV-en og TV-en ikke viser et dempings- eller volumikon nor volumet dempes, økes eller reduseres.

• Dette er normalt når en HDMI CEC/ EasyLink-kompatibel enhet kobles til.

# Problemer med USBtilkobling

### Innholdet på USB-enheten vises ikke:

- Kontroller at USB-lagringsenheten er Mass Storage Class-kompatibel, som beskrevet i dokumentasjonen for lagringsenheten.
- Kontroller at USB-lagringsenheten er kompatibel med TVen.
- Kontroller at lyd- og bildefilformatene støttes av TVen.

Lyd- og bildefiler avspilles ikke jevnt

 Overføringshastigheten til USBlagringsenheten kan begrense dataoverføringen til TVen, noe som gir dårlig avspillingskvalitet.

# Problemer med PC-tilkobling

### Dataskjermen på TV-en er ustabil:

- Kontroller at PC-en bruker den støttede oppløsningen og oppdateringshastigheten.
- Velg uskalert bildeformat på TV-en.

# Kontakt oss

Hvis du ikke finner en løsning på problemet, kan du se Vanlige spørsmål for denne TVen på www.philips.com/support.

Hvis problemet vedvarer, kontakter du Philips kundestøtte i ditt land slik det fremgår av denne brukerhåndboken.

# Advarsel

• Ikke forsøk å reparere TVen selv. Dette kan føre til alvorlig personskade, uopprettelig skade på TVen eller at garantien blir ugyldig.

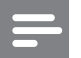

### Merknad

• Noter TV-modell og serienummer før du kontakter Philips. Nummeret står på baksiden av TV-en og på emballasjen.

# 10 Stikkord

| fargetone | 15 |
|-----------|----|
|-----------|----|

# Α

| analog               |    |
|----------------------|----|
| fininnstilling       | 34 |
| manuell installasjon | 33 |
| Aut. volumutjevning  | 17 |
| avanserte funksjoner |    |
| batterier            | 5  |
| produktet            | 5  |
|                      |    |

## В

| barnesikring          |           |
|-----------------------|-----------|
| angi eller endre kode | 24        |
| Barnesikring          | 24        |
| Bass                  | 17        |
| batterier             | 45, 5, 47 |
| bilde                 |           |
| innstillinger         | 15        |
| bildeformat           |           |
| endre                 | 16        |
| feilsøking            | 47        |
| Bilder                |           |
| lysbildefremvisning   | 28        |
| støttede formater     | 45        |
| Butikkmodus           | 31        |

# С

| Conditional Access Module (CAM – |        |
|----------------------------------|--------|
| tilgangssystem)                  | 41     |
| Conditional Access Module (CAM – |        |
| tilgangssystem)                  | 41, 39 |

# D

| 45 |
|----|
| 31 |
|    |
| 26 |
|    |

| testmottak                           | 35       |
|--------------------------------------|----------|
| tilgang til DVB-C- og DVB-T-nettverk | . 33     |
| digital radio                        | 29       |
| digitale tjenester                   |          |
| CAM                                  | 41       |
| tekst-TV 19                          | , 11, 18 |
| Diskant                              | 17       |
| Dual I-II                            | 17       |
| DVB-C og DVB-T                       |          |
| tilgang                              | 33       |

# Ε

| EasyLink                |    |
|-------------------------|----|
| aktiver                 | 43 |
| deaktiver               | 43 |
| Fjernkontrolloverføring | 43 |
| funksjoner              | 42 |
| knapper                 | 43 |
| TV-høyttalere           | 44 |
| enheter                 |    |
| fjerne fra hjemmemeny   | 13 |
| koble til               | 37 |
| legg til i hjemmemeny   | 10 |
| se                      | 10 |
|                         |    |

### F

| 1                        |           |
|--------------------------|-----------|
| fabrikkinnstillinger     | 31        |
| Farge                    | 15        |
| Fargetone                | 15        |
| favorittliste            |           |
| feilsøking               | 47        |
| opprett                  | 20        |
| feilsøking               | 47        |
| fjernkontroll            |           |
| batterier                | 45, 5, 47 |
| feilsøking               | 47        |
| fjernkontrolloverføring  | 43        |
| oversikt                 | 7         |
| tekniske spesifikasjoner | 45        |
|                          |           |

### Н

| HDMI       |        |
|------------|--------|
| feilsøking | 48     |
| kontakter  | 39, 37 |
|            |        |

| 13 |
|----|
| 12 |
| 31 |
| 17 |
| 17 |
|    |

# I

| innstillinger                      |    |
|------------------------------------|----|
| bilde                              | 15 |
| lyd                                | 17 |
| språk                              | 12 |
| TV-preferanser                     | 31 |
| innstillingsassistent              | 14 |
| Innstillingslinje for lyd og bilde | 15 |
| installere kanaler                 |    |
| automatisk                         | 32 |
| manuell                            | 33 |

# Kahl

| Kabler                        |        |
|-------------------------------|--------|
| kvalitet                      | 37     |
| kanaldekoder                  | 42     |
| kanaler                       |        |
| bytte kanaler                 | 9      |
| favorittliste                 | 20     |
| gi nytt navn                  | 21     |
| installere                    |        |
| automatisk                    | 32     |
| manuell                       | 33     |
| omordne / endre rekkefølge    | 20     |
| skjule kanaler                | 21     |
| stille inn                    | 34, 34 |
| testmottak (digitale kanaler) | 35     |
| kanaloversikt                 |        |
| åpne og endre kanaler         | 10     |
| Kensington-lås                | 44     |
| klokke                        |        |
| endre modus                   | 27     |
| skjerm                        | 26     |
| sommertid                     | 27     |
| koble til                     |        |
| feilsøking                    | 49     |
| HDMI                          | 39     |
| komponent                     | 37     |
| kompositt                     | 39     |

| kvalitet                 | 37 |
|--------------------------|----|
| oversikt                 | 37 |
| PC                       | 49 |
| SCART                    | 37 |
| S-video                  | 39 |
| tekniske spesifikasjoner | 45 |
| USB                      | 27 |
| Komposittkabel           | 37 |
| kontakter                |    |
| oversikt                 | 37 |
| USB                      | 37 |
| USB                      | 39 |
| Kontrast                 | 15 |

### L

| —                |        |
|------------------|--------|
| låse             |        |
| Kensington       | 44     |
| Lydbalanse       | 17     |
| lydinnstillinger | 17     |
| Lydspråk         | 17     |
| Lysnettilkopling | 45, 47 |
| Lyssensor        | 15     |
| lysstyrke        |        |
| bilde            | 15     |
|                  |        |

# Μ

| meny              |        |
|-------------------|--------|
| feilsøking        | 47     |
| hjemmemeny        | 12     |
| oppsettmeny       | 13     |
| språk             | 12     |
| tekst-TV          | 18     |
| miljøhensyn       | 5      |
| Mono/stereo       | 17     |
| mottak            | 35, 47 |
| multimedia        |        |
| lytte til musikk  | 28     |
| se på videoer     | 28     |
| støttede formater | 45     |
| USB               | 27     |
| musikk            |        |
| digital radio     | 29     |
| innstillinger     | 28     |
| støttede formater | 45     |
| USB               | 28     |
|                   |        |

NO 51

| 0           |    |
|-------------|----|
| oppsettmeny | 13 |
| overføring  |    |
| feilsøking  | 47 |

## Ρ

| PC-modus                                   | 15 |
|--------------------------------------------|----|
| Personlig identifikasjonsnummer eller PIN- | -  |
| kode                                       | 47 |
| Pixel Plus                                 | 15 |
| plassering                                 | 31 |
| produktspesifikasjoner                     | 45 |
| programvare                                |    |
| oppdatering                                | 30 |
| versjon                                    | 30 |

# S

| SCART               | 37 |
|---------------------|----|
| sidetabell          | 19 |
| sikkerhet           | 4  |
| Skarphet            | 15 |
| skjerm              |    |
| oppløsning          | 45 |
| Smart-innstillinger | 14 |
| SPDIF               | 37 |
| språk               |    |
| feilsøking          | 47 |
| meny                | 12 |
| standby             |    |
| feilsøking          | 47 |
| Surroundlyd         | 17 |
| S-video             | 39 |
| synshemmede         | 17 |

#### Т tekniske spesifikasjoner 45 teksting på analog kanal 25 på digital kanal 26 26 språk tekst-TV 11 bruk dobbel skjerm 18 forstørr sider 19 funksjoner 18 18 meny sidetabell 19 19 søk Tekst-TV 2.5 19 undersider 19 23 tidsinnst. av tidsinnstilling 23 tidsinnstilt av 23 tidsinnstilling på 4 transport 45 Tuner TV 9 slå av slå på 9

### V

standby

| 41, 39<br>5<br>4, 46<br>46<br>37 |
|----------------------------------|
|                                  |
| 28                               |
| 45                               |
|                                  |
| 10, 44                           |
| 17                               |
| 10                               |
| 17                               |
|                                  |

9